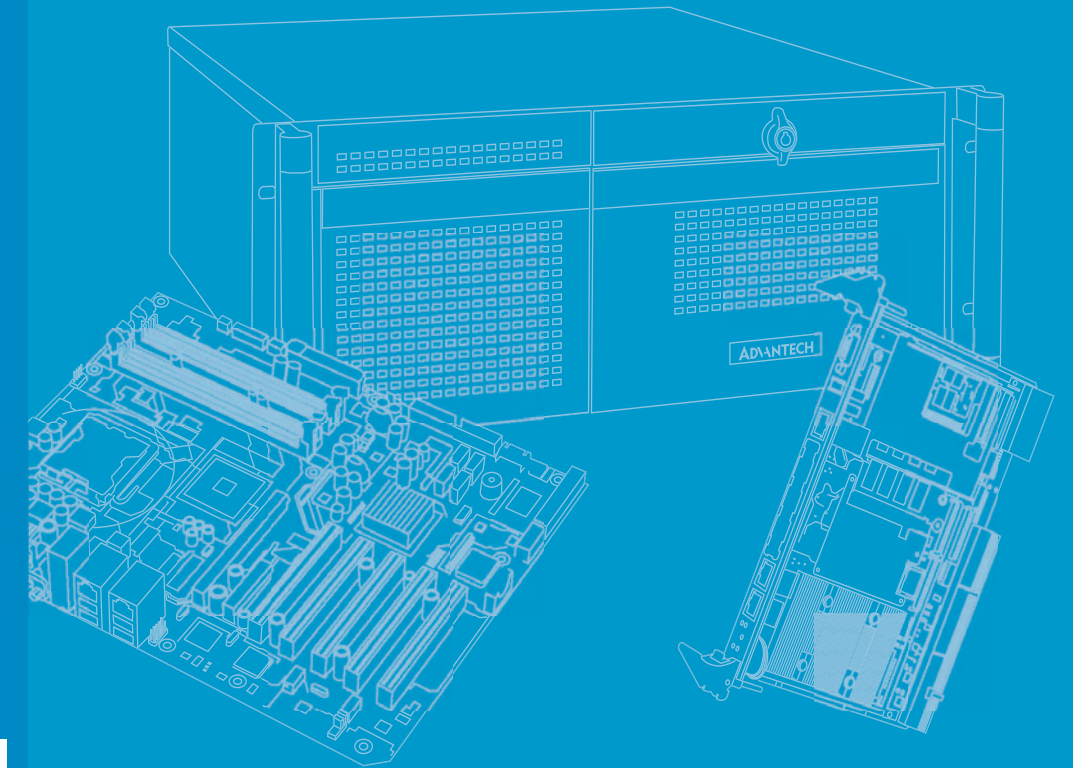

# **User Manual**

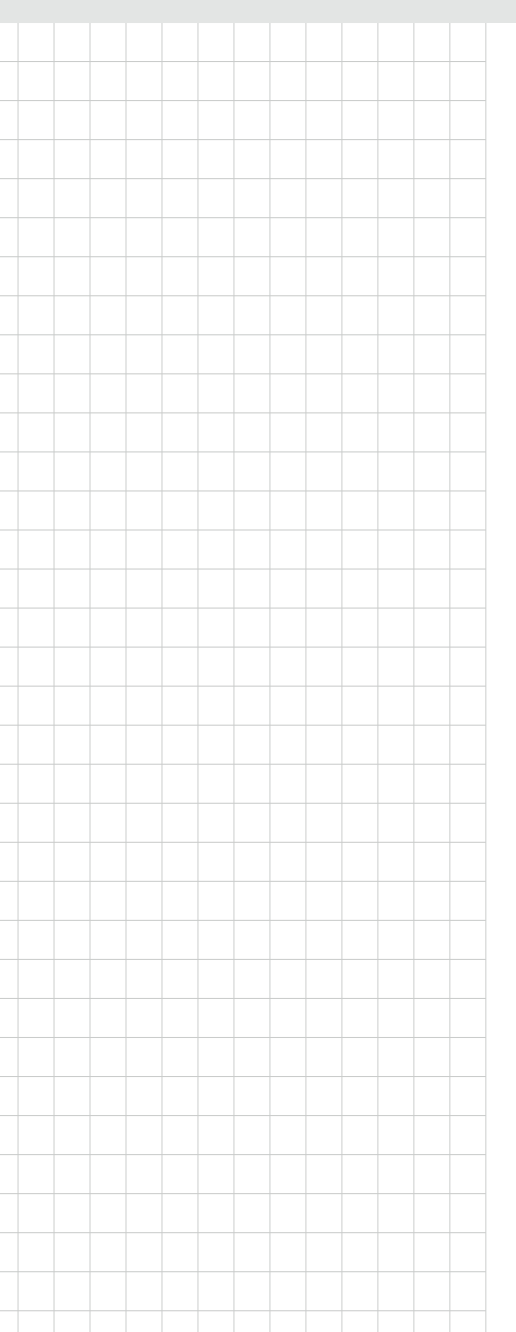

# **MIC-3397**

6U CompactPCI<sup>®</sup> 3rd Generation Intel<sup>®</sup> Quad-Core Xeon<sup>®</sup> & Dual-Core Pentium<sup>®</sup> Processor Blade with ECC support

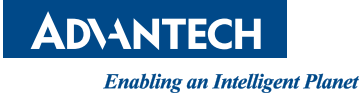

# Copyright

The documentation and the software included with this product are copyrighted 2016 by Advantech Co., Ltd. All rights are reserved. Advantech Co., Ltd. reserves the right to make improvements in the products described in this manual at any time without notice. No part of this manual may be reproduced, copied, translated or transmitted in any form or by any means without the prior written permission of Advantech Co., Ltd. Information provided in this manual is intended to be accurate and reliable. However, Advantech Co., Ltd. assumes no responsibility for its use, nor for any infringements of the rights of third parties, which may result from its use.

### **Acknowledgements**

Intel®, Pentium® & Xeon® are trademarks of Intel Corporation.

Microsoft® Windows® and MS-DOS® are registered trademarks of Microsoft Corp. All product names or trademarks are properties of their respective owners.

# **Product Warranty (2 years)**

Advantech warrants to you, the original purchaser, that each of its products will be free from defects in materials and workmanship for two years from the date of purchase.

This warranty does not apply to any products which have been repaired or altered by persons other than repair personnel authorized by Advantech, or which have been subject to misuse, abuse, accident or improper installation. Advantech assumes no liability under the terms of this warranty as a consequence of such events.

Because of Advantech's high quality-control standards and rigorous testing, most of our customers never need to use our repair service. If an Advantech product is defective, it will be repaired or replaced at no charge during the warranty period. For outof-warranty repairs, you will be billed according to the cost of replacement materials, service time and freight. Please consult your dealer for more details.

If you think you have a defective product, follow these steps:

- 1. Collect all the information about the problem encountered. (For example, CPU speed, Advantech products used, other hardware and software used, etc.) Note anything abnormal and list any onscreen messages you get when the problem occurs.
- 2. Call your dealer and describe the problem. Please have your manual, product, and any helpful information readily available.
- 3. If your product is diagnosed as defective, obtain an RMA (return merchandize authorization) number from your dealer. This allows us to process your return more quickly.
- 4. Carefully pack the defective product, a fully-completed Repair and Replacement Order Card and a photocopy proof of purchase date (such as your sales receipt) in a shippable container. A product returned without proof of the purchase date is not eligible for warranty service.
- 5. Write the RMA number visibly on the outside of the package and ship it prepaid to your dealer.

Part No. 200K339702 Printed in China Edition 3 September 2016

# **Declaration of Conformity**

#### CE

This product has passed the CE test for environmental specifications when shielded cables are used for external wiring. We recommend the use of shielded cables.

#### **FCC Class A**

Note: This equipment has been tested and found to comply with the limits for a Class A digital device, pursuant to part 15 of the FCC Rules. These limits are designed to provide reasonable protection against harmful interference when the equipment is operated in a commercial environment. This equipment generates, uses, and can radiate radio frequency energy and, if not installed and used in accordance with the instruction manual, may cause harmful interference to radio communications. Operation of this equipment in a residential area is likely to cause harmful interference in which case the user will be required to correct the interference at his own expense.

#### FM

This equipment has passed the FM certification. According to the National Fire Protection Association, work sites are classified into different classes, divisions and groups, based on hazard considerations. This equipment is compliant with the specifications of Class I, Division 2, Groups A, B, C and D indoor hazards.

## **Technical Support and Assistance**

- 1. Visit the Advantech website at http://support.advantech.com where you can find the latest information about the product.
- 2. Contact your distributor, sales representative, or Advantech's customer service center for technical support if you need additional assistance. Please have the following information ready before you call:
  - Product name and serial number
  - Description of your peripheral attachments
  - Description of your software (operating system, version, application software, etc.)
  - A complete description of the problem
  - The exact wording of any error messages

# Warnings, Cautions and Notes

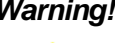

Warning! Warnings indicate conditions, which if not observed, can cause personal injury!

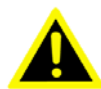

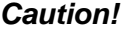

**Caution!** Cautions are included to help you avoid damaging hardware or losing data. e.g. There is a danger of a new battery exploding if it is incorrectly installed. Do not attempt to recharge, force open, or heat the battery. Replace the battery only with the same or equivalent type recommended by the manufacturer. Discard used batteries according to the manufacturer's instructions.

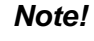

Notes provide optional additional information.

## **Document Feedback**

To assist us in making improvements to this manual, we would welcome comments and constructive criticism. Please send all such - in writing to: support@advantech.com

# **Packing List**

Before setting up the system, check that the items listed below are included and in good condition. If any item does not accord with the table, please contact your dealer immediately.

- MIC-3397 all-in-one single board computer (CPU heatsink, PCH heatsink & MXM heatsink, and E8860 MXM Type A module optional included) x1
- Daughter board for SATA HDD & SATA bracket (assembled) x 1
- Solder-side cover (assembled) x1
- HDD screws x 4, CFast screw x 1, RJ45 to DB9 cable x1 (accessories)
- Warranty certificate document x1
- Safety Warnings: CE, FCC class A

# **ENGLISH Safety Instructions**

- 1. Read these safety instructions carefully.
- 2. Keep this User Manual for later reference.
- 3. Disconnect this equipment from any AC outlet before cleaning. Use a damp cloth. Do not use liquid or spray detergents for cleaning.
- 4. For plug-in equipment, the power outlet socket must be located near the equipment and must be easily accessible.
- 5. Keep this equipment away from humidity.
- 6. Put this equipment on a reliable surface during installation. Dropping it or letting it fall may cause damage.
- 7. The openings on the enclosure are for air convection. Protect the equipment from overheating. DO NOT COVER THE OPENINGS.
- 8. Make sure the voltage of the power source is correct before connecting the equipment to the power outlet.
- 9. Position the power cord so that people cannot step on it. Do not place anything over the power cord.
- 10. All cautions and warnings on the equipment should be noted.
- 11. If the equipment is not used for a long time, disconnect it from the power source to avoid damage by transient overvoltage.
- 12. Never pour any liquid into an opening. This may cause fire or electrical shock.
- 13. Never open the equipment. For safety reasons, the equipment should be opened only by qualified service personnel.
- 14. If one of the following situations arises, get the equipment checked by service personnel:
  - The power cord or plug is damaged.
  - Liquid has penetrated into the equipment.
  - The equipment has been exposed to moisture.
  - The equipment does not work well, or you cannot get it to work according to the user's manual.
  - The equipment has been dropped and damaged.
  - The equipment has obvious signs of breakage.
- 15. DO NOT LEAVE THIS EQUIPMENT IN AN ENVIRONMENT WHERE THE STORAGE TEMPERATURE MAY GO BELOW -20° C (-4° F) OR ABOVE 60° C (140° F). THIS COULD DAMAGE THE EQUIPMENT. THE EQUIPMENT SHOULD BE IN A CONTROLLED ENVIRONMENT.
- 16. CAUTION: DANGER OF EXPLOSION IF BATTERY IS INCORRECTLY REPLACED. REPLACE ONLY WITH THE SAME OR EQUIVALENT TYPE RECOMMENDED BY THE MANUFACTURER, DISCARD USED BATTERIES ACCORDING TO THE MANUFACTURER'S INSTRUCTIONS.

The sound pressure level at the operator's position according to IEC 704-1:1982 is no more than 70 dB (A).

DISCLAIMER: This set of instructions is given according to IEC 704-1. Advantech disclaims all responsibility for the accuracy of any statements contained herein.

# Consignes de sécurité

1. Lisez attentivement ces consignes de sécurité.

2. Gardez ce manuel pour référence future.

3. Déconnectez cet équipement de toute prise secteur avant de le nettoyer. Utilisez un chiffon humide. Ne pas utilisez de liquide ou de sprays détergents pour le nettoyage.

4. La prise de courant doit être située près de l'équipement et doit être facilement accessible.

5. Gardez cet équipement à l'abri de l'humidité.

6. La chute de l'équipement pouvant l'endommager, celui-ci doit être installé sur une surface stable.

7. Les ouvertures du boîtier sont nécessaires au refroidissement de l'appareil. Veillez à protéger l'appareil contre la surchauffe. NE PAS COUVRIR LES OUVERTURES.

8. Assurez-vous que la tension de la source d'alimentation est correcte avant de brancher l'appareil à la prise de courant.

9. Placez le cordon d'alimentation de manière à éviter que des personnes marchent dessus. Veillez à ce qu'aucun objet ne soit placé sur le cordon d'alimentation.

10. Tous les conseils et avertissements concernant ce matériel et son utilisation doivent être lus et compris.

11. Si l'appareil n'est pas utilisé pendant une longue période, débranchez-le de la source d'alimentation pour éviter les dommages causés par des surtensions transitoires.

12. Ne jamais verser de liquide dans une ouverture. Cela peut provoquer un incendie ou un choc électrique.

13. Ne jamais ouvrir l'équipement. Pour des raisons de sécurité, l'équipement ne peut être ouvert que par du personnel qualifié.

14. Si l'une des situations suivantes se présente, faites vérifier le matériel par le personnel de service:

o Le cordon d'alimentation ou la prise est endommagé.

o Du liquide a pénétré dans l'appareil.

o L'équipement a été exposé à l'humidité.

o L'équipement ne fonctionne pas bien, ou vous ne pouvez pas le faire fonctionner selon le manuel d'utilisation.

o L'appareil est tombé et est endommagé.

o L'équipement présente des signes évidents de casse.

15. Ne pas laissez ce matériel dans un environnement où la température de stockage peut descendre en dessous de -20 ° C (-4 ° F) ou être supérieure à 60 ° C (140 ° F). Ceci pourrait endommager l'équipement. L'équipement doit être maintenu dans un environnement contrôlé.

16. ATTENTION: RISQUE D'EXPLOSION SI LA BATTERIE EST REMPLACEE DE MANIERE INCORRECTE. Remplacer uniquement avec un modèle recommandé par le fabricant, et éliminer les piles usagées selon les instructions du fabricant.

Conformément à la norme CEI 704-1:1982, l'opérateur ne doit pas expérimenter un niveau sonore supérieur à 70 dB (A).

AVERTISSEMENT: Ces consignes suivent la norme CEI 704-1.

Advantech décline toute responsabilité concernant l'exactitude des déclarations contenues dans ce document.

# **Safety Precaution - Static Electricity**

Follow these simple precautions to protect yourself from harm and the products from damage.

- To avoid electrical shock, always disconnect the power from your PC chassis before you work on it. Don't touch any components on the CPU card or other cards while the PC is on.
- ESD (electrostatic discharge) can cause either catastrophic or latent damage in sensitive electronic components. Take appropriate measures to ensure that any accumulated body charge is removed before accessing electronic devices. A static-safe workbench is ideal.

# We Appreciate Your Input

Please let us know of any aspect of this product, including the manual, which could use improvement or correction. We appreciate your valuable input in helping make our products better.

MIC-3397 User Manual

# Chapter 1 Hardware Configuration......1

| 1 1 | Introdu | ation                                                         | 2        |
|-----|---------|---------------------------------------------------------------|----------|
| 1.1 | muouu   | Table 1.1: MIC 2307 Variante                                  | . 2      |
|     |         | Table 1.1: MIC 3307 Configurations                            | 2        |
| 1 2 | Spacifi | cations                                                       | 2        |
| 1.2 |         | CompostDCI Duo Interface                                      | ົ່ວ      |
|     | 1.2.1   |                                                               | . ວ<br>າ |
|     | 1.2.2   |                                                               | . J      |
|     | 1.2.3   | BIUS                                                          | .4       |
|     | 1.2.4   | Cnipset                                                       | .4       |
|     | 1.2.5   | Memory                                                        | .4       |
|     | 1.2.6   | Ethernet                                                      | 4        |
|     | 1.2.7   | Storage Interface                                             | .5       |
|     | 1.2.8   | Serial Interface                                              | .5       |
|     | 1.2.9   | USB Port                                                      | .5       |
|     | 1.2.10  | LEDs                                                          | 5        |
|     |         | Table 1.3:    LED Indicator for the MIC-3397                  | 5        |
|     | 1.2.11  | Watchdog Timer                                                | 5        |
|     | 1.2.12  | Optional Rear I/O Modules                                     | 6        |
|     |         | Table 1.4:    RIO Configurations                              | 6        |
|     | 1.2.13  | Optional Extension Modules                                    | 6        |
|     |         | Table 1.5: The second layer XTM(8HP) Configurations           | 6        |
|     | 1.2.14  | Mechanical and Environmental Specifications                   | 6        |
|     | 1.2.15  | CompactPCI Mechanical Design                                  | 7        |
|     | 1.2.16  | CompactPCI Bridge                                             | 7        |
|     | 1.2.17  | I/O Connectivity                                              | 7        |
|     | 1.2.18  | XTM Connectors (Extension Module)                             | 8        |
|     | 1.2.19  | Hardware Monitor                                              | . 8      |
|     | 1.2.20  | Super I/O                                                     | 8        |
|     | 1.2.21  | RTC and Battery                                               | 8        |
| 1.3 | Functio | onal Block Diagram                                            | 8        |
|     |         | Figure 1.1 MIC-3397 functional block diagram                  | 8        |
| 1.4 | Jumpe   | rs and Switches                                               | 8        |
|     |         | Table 1.6: MIC-3397 Jumper /Button & Switch Descriptions      | 9        |
|     |         | Table 1.7: MIC-3397 Switch Descriptions                       | 9        |
|     |         | Figure 1.2 MIC-3397 Jumper Locations                          | 9        |
|     |         | Figure 1.3 MIC-3397 Jumper Locations1                         | 10       |
|     | 1.4.1   | Clear CMOS (JP2)[m7]                                          | 10       |
| 1.5 | Conne   | ctor Definitions1                                             | 11       |
|     |         | Table 1.8: MIC-3397 Connector Descriptions1                   | 11       |
|     |         | Figure 1.4 MIC-3397 8HP Front Panel Ports, Indicators and But | -        |
|     |         | tons                                                          | 11       |
|     |         | Figure 1.5 MIC-3397 4HP Front Panel Ports, Indicators and But | -        |
|     |         | tons                                                          | 11       |
|     |         | Figure 1.6 MIC-3397 4HP with On-board Features1               | 11       |
|     |         | Figure 1.7 MIC-3397 8HP with Features                         | 12       |
|     |         | Figure 1.8 MIC-3314 XTM Carrier Board View                    | 12       |
|     |         | Table 1.9 RIO-3317 Connector Descriptions                     | 12       |
|     |         | Figure 1.9 RIO-3317C1E Front Panel Ports and Indicators       | 12       |
|     |         | Figure 1 10RIO-3317-B1F Front Panel Ports and Indicators      | 13       |
|     | 151     | USB Connectors                                                | 13       |
|     | 1.5.2   | Serial Ports                                                  | 13       |
|     | 153     | Ethernet Configuration                                        | 13       |
|     | 1.5.4   | SATA Interface                                                | 13       |
|     | 1.5.5   | System Reset Button                                           | 13       |
|     | 156     | XTM Carrier Board (MIC-3314)                                  | 14       |
|     | 157     | Multi-Display Configuration                                   | 14       |
|     | 1.0.7   | Figure 1 11MIC-3397 Six Multi-display configuration           | 14       |
|     |         | Figure 1 12MIC-3397 Five Multi-display configuration          | 15       |
|     |         | Figure 1 131920 by 1080 Resolution Setting                    | 15       |
|     |         | righter interested by recondition octiling                    | .0       |

|          | 1.6<br>1.7 | Safety Precautions                                        | 16<br>16<br>16<br>17<br>17<br>18 |
|----------|------------|-----------------------------------------------------------|----------------------------------|
|          | 1.8        | Software Support                                          | 22                               |
| Chapter  | 2          | AMI BIOS Setup2                                           | 3                                |
|          | 2.1        | Introduction                                              | 24                               |
|          | <u></u>    | Figure 2.1 Setup program initial screen                   | 24<br>24                         |
|          | 2.2        | BIOS Setup                                                | 24                               |
|          | 2.3        | Elitering Setup                                           | 20<br>25                         |
|          |            |                                                           | 20                               |
|          |            | Z.S. I Main Selup                                         | 20                               |
|          |            | 2.3.2 Advanced BIOS Features Setup                        | 20                               |
|          |            | 2.5.2 Advanced BIOS features setup screen                 | -1<br>27                         |
|          |            | Figure 2.5 Trusted Computing                              | 20                               |
|          |            | Figure 2.6 CPU configuration                              | 30                               |
|          |            | Figure 2.7 SATA configuration                             | 32                               |
|          |            | Figure 2.8 USB configuration                              | 72<br>72                         |
|          |            | Figure 2.9 Cave Creek SIW Configuration                   | 34                               |
|          |            | Figure 2 10 Super IO Configuration                        | 35                               |
|          |            | Figure 2 11H/W Monitor configuration                      | 36                               |
|          |            | Figure 2.12 Serial Port Console Redirection configuration | 37                               |
|          |            | Figure 2.13 Network Stack configuration                   | 38                               |
|          |            | 2 3 3 Chipset Configuration Setting                       | 39                               |
|          |            | Figure 2.14Chipset Configuration                          | 40                               |
|          |            | 2.3.4 Boot Setting                                        | 41                               |
|          |            | Figure 2.15Boot setup                                     | 41                               |
|          |            | 235 Security Setup                                        | 14                               |
|          |            | Figure 2 16Password configuration                         | 14                               |
|          |            | 2.3.6 Save & Exit Option                                  | 46                               |
|          |            | Figure 2.17Save and Exit configuration                    | 16                               |
| Appendix | Α          | Pin Assignments4                                          | 9                                |
|          | A.1        | J1 Connector                                              | 50                               |
|          | A.2        | Table A.1: J1 CompactPCI I/O5<br>J2 Connector             | 50<br>51                         |
|          |            | Table A.2: J2 CompactPCI I/O5                             | 51                               |
|          | A.3        | J3 Connectors                                             | 52                               |
|          |            | Table A.3: J3 CompactPCI I/O (LAN 2.16)5                  | 52                               |
|          | A.4        | J5 Connector                                              | 53                               |
|          |            | Table A.4: J5 CompactPCI I/O5                             | 53                               |
|          | A.5        | Other Connectors                                          | 54                               |
|          |            | Table A.5: CNXTM1 Connector 5                             | 54                               |
|          |            | Table A.6: SPI1/SPI2 Connector                            | 55                               |
| Appendix | B          | Programming the Watchdog Timer. 5                         | 7                                |

### Programming the watchdog Timer. 57

Watchdog Timer Programming Procedure ...... 58 B.1

| Appendix C | FPGA                           | 59 |
|------------|--------------------------------|----|
| C.1<br>C.2 | Features<br>FPGA I/O Registers |    |
| Appendix D | Glossary                       | 61 |
| D.1        | Glossary                       |    |

MIC-3397 User Manual

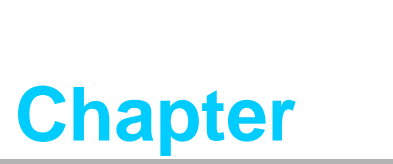

Hardware Configuration

This chapter describes how to configure MIC-3397 hardware.

# 1.1 Introduction

Advantech's MIC-3397 series is a 6U CompactPCI single board computer with Intel® Quad-Core Xeon® E3-1125C v2 (40W) server class processor, and Intel® Dual-Core Pentium® B925C (15 W) low power dissipation processor, with DH8900 chipset that supports DMI1.0 x 4 FSB. The processor uses Intel® 22nm 64 bit process technology, with up to 2.5 GHz clock speed, 8 MB L3 cache featuring Intel® Hyper-Threading, Virtualization, Trusted Execution Technology, which enables the board to meet the highest standards for the management and security of high-availability applications. It supports dual-channel ECC memory, up to 16 GB DDR3 of 1333/1600 MHz with max 8 G on board and 8 G SODIMM memory, three 2.5" Serial ATA interfaces (one on board optional with one 8 GB NAND flash, two to RTM), one Cfast slot, five Gigabit Ethernet ports (two on front panel, two to PCIMG2.16, two to RTM), two VGA ports (one on front panel, one to RTM) on 4HP, three COM ports (one to front panel, two to RTM), one PS/2 port, and one PCIe2.0 x4 interface reserved for user defined rear transition module.

MIC-3397, is designed in single slot (4HP) and dual slot (8HP) form factor widths. The 8HP version provides rich and extensive I/O support, features high-performance discrete graphics using AMD Radeon E8860 GPU, supports 2 GB GDDR5 at PCIe x1, x2, x4, x8, and x16 lane widths, 2.5 GT/s and 5.0 GT/s link-data rates, up to four display outputs including one DVI-I, one DVI-D port, and two DP 1.2 ports in a MXM 3.0 type A form factor.

MIC-3397 Series can be installed in a standard CompactPCI system slot as system master, or in a peripheral slot as drone-mode server blade without CompactPCI bus communication; it meets harsh environment application standards, and should be attractive to multiple markets ideally suited for datacom, telecom, and military applications. Its outstanding graphics design will fill opportunities for image-processing in medical, defense system, and many other vertical segment applications.

| Model numberMIC-3397x*1-M8EMIC-3397x*2-M8ESlot WidthDual Slots (8HP)Single Slot (4HP)2nd Layer XTMYesNo | Table 1.1: MIC-3397 Variants |                  |                   |  |  |  |
|----------------------------------------------------------------------------------------------------|------------------------------|------------------|-------------------|--|--|--|
| Slot Width     Dual Slots (8HP)     Single Slot (4HP)       2nd Layer XTM     Yes     No                | Model number                 | MIC-3397x*1-M8E  | MIC-3397x*2-M8E   |  |  |  |
| 2nd Layer XTM     Yes     No                                                                            | Slot Width                   | Dual Slots (8HP) | Single Slot (4HP) |  |  |  |
|                                                                                                    | 2nd Layer XTM                | Yes              | No                |  |  |  |
| Storage CFsat/SATA HDD CFast/SATA HDD                                                                   | Storage                      | CFsat/SATA HDD   | CFast/SATA HDD    |  |  |  |

\* x = A/B/C

- A means CPU is "Pentium<sup>®</sup> B925C", 15W
- C means CPU is "Xeon<sup>®</sup> E3-1125C v2", 40W

| Table 1.2          | : MIC      | C-3397           | Со   | nfig  | jur | ati | ons                  |                             |                            |                       |                 |               |       |
|--------------------|------------|------------------|------|-------|-----|-----|----------------------|-----------------------------|----------------------------|-----------------------|-----------------|---------------|-------|
|                    |            |                  | From | nt Pa | nel |     |                      | 0                           | n board h                  | eader/so              | ocket/co        | nnector       | •     |
|                    | LAN<br>(1) | COM<br>(RJ45)(2) | USB  | VGA   | DVI | DP  | CPU                  | Memory<br>(Up to<br>8G) (3) | SODIMM<br>(Up to<br>8G)(4) | SATA<br>HDD<br>Socket | Cfast<br>Socket | Slot<br>Width | Conn. |
| MIC-3397A2-<br>M8E | 2          | 1                | 3    | 1     | NA  | NA  | Pentium<br>B925C     | 8 GB                        | NA                         | 1                     | 1               | 1             | J3/J5 |
| MIC-3397C2-<br>M8E | 2          | 1                | 3    | 1     | NA  | NA  | Xeon E3-<br>1125C v2 | 8 GB                        | 1                          | 1                     | 1               | 1             | J3/J5 |
| MIC-3397A1-<br>M8E | 2          | 1                | 3    | 1     | 2   | 2   | Pentium<br>B925C     | 8 GB                        | 1                          | 1                     | 1               | 2             | J3/J5 |
| MIC-3397C1-<br>M8E | 2          | 1                | 3    | 1     | 2   | 2   | Xeon E3-<br>1125C v2 | 8 GB                        | 1                          | 1                     | 1               | 2             | J3/J5 |

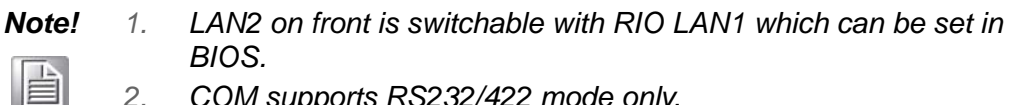

- 2. COM supports RS232/422 mode only.
  - Total memory capacity is up to 16GB, 8GB on board, 8GB on З. SODIMM.
  - Pentium<sup>®</sup> B925C SKU w/o SODIMM socket 4.

#### **Specifications** 1.2

#### 1.2.1 **CompactPCI Bus Interface**

The MIC-3397 is compliant with PICMG 2.0 Rev. 3.0. It supports a 64-bit / 33 MHz and 64-bit / 66 MHz PCI bus for up to 8 CompactPCI slots at 3.3 V or 5 V VIO. The MIC-3397 is hot-swap compliant (PICMG 2.1) and conforms to the CompactPCI Packet Switching Backplane specification (PICMG 2.16).

The board can be configured as a system master or a drone board. In drone mode it only draws power from the CompactPCI backplane and is not active on the Compact-PCI bus. However, PICMG 2.16 is still fully supported in this mode.

#### 1.2.2 CPU

The MIC-3397 supports the 22nm technology Quad-Core Intel® Xeon® E3-1125C v2 and Dual-Core Intel® Pentium® B925C processors with clock frequencies up to 2.5GHz. Supported processors are listed in the table below. The forced airflow cooling is required.

| Intel CPU<br>Model NO. | Cores | Freq.      | CPU<br>Architecture | DMI   | Package       | Cache           | CPU<br>TDP | Max Power<br>Consumption<br>(Dual slots) | Required<br>airflow |
|------------------------|-------|------------|---------------------|-------|---------------|-----------------|------------|------------------------------------------|---------------------|
| B925C                  | 2     | 2.0<br>GHz | (22nm)              | 1.0x4 | FCBGA12<br>84 | 4MB L3<br>Cache | 15W        | 90W                                      | 20CFM               |
| E3-1125C<br>v2         | 4     | 2.5<br>GHz | (22nm)              | 1.0x4 | FCBGA12<br>84 | 8MB L3<br>Cache | 40W        | 115W                                     | 30CFM               |

#### 1.2.3 **BIOS**

Dual 8M-Byte SPI flash contains a board-specific BIOS (from AMI) designed to meet industrial and embedded system requirements.

#### 1.2.4 Chipset

The Intel<sup>®</sup> Mobile PCH DH8900 chipset provides excellent flexibility for developers of embedded applications by offering up to 5 GT/s for fast access to peripheral devices. It delivers outstanding system performance through high bandwidth interfaces such as PCI Express, Serial ATA and USB 2.0.

#### 1.2.5 Memory

The MIC-3397 has up to 8 GB of onboard DDR3 memory and one 204-pin unbuffered DDR3 SODIMM sockets up to 8GB memory with ECC support. The following table shows a list of SODIMM modules that have been tested on the MIC-3397.

| Brand     | Size                             | Speed     | Vendor PN           | ECC | Memory Chip                    |
|-----------|----------------------------------|-----------|---------------------|-----|--------------------------------|
| ATP       | 4GB                              | DDR3-1600 | AW12M7228BKK0S      | Yes | Samsung 256Mx8<br>DDR3 2-ranks |
| Memphis   | 4GB                              | DDR3-1600 | D3SO512M726G-A28MTK | Yes | Memphis 256Mx8<br>DDR3 2-ranks |
| Hynix     | 4GB                              | DDR3-1600 | D3XH56082XH12AA     | Yes | Hynix 256Mx8 DDR3<br>2-ranks   |
| Memphis   | 8GB<br>(Extended<br>temperature) | DDR3-1600 | D3SO1G726GI-A58MA   | Yes | Memphis 512Mx8<br>DDR3 2-ranks |
| Memphis   | 8GB                              | DDR3-1600 | D3SO1G726G-A58MA    | Yes | Memphis 512Mx8<br>DDR3 2-ranks |
| ATP       | 8GB                              | DDR3-1600 | AW24M7228BLK0S      | Yes | Samsung 512Mx8 2-<br>ranks     |
| Transcend | 8GB                              | DDR3-1600 | TS1GSK72V6H         | Yes | Samsung 512Mx8 2-<br>ranks     |

# Note!

If you don't have above SODIMM module on hand, please make sure your module is compatible with what Intel validated configurations as below.

| Unbuffered/ECC Supported SODIMM Module Configurations |                           |                      |                      |                               |                           |              |
|-------------------------------------------------------|---------------------------|----------------------|----------------------|-------------------------------|---------------------------|--------------|
| DIMM<br>Capacity                                      | DRAM Device<br>Technology | DRAM<br>Organization | # of DRAM<br>Devices | # of Physical<br>Device Ranks | # of Banks Inside<br>DRAM | Page<br>Size |
| 4GB                                                   | 2GB                       | 256 M X 8            | 18                   | 2                             | 8                         | 8 K          |
| 8GB                                                   | 4GB                       | 512 M X 8            | 18                   | 2                             | 8                         | 8 K          |

#### 1.2.6 Ethernet

The MIC-3397 uses one Intel<sup>®</sup> I210AT GbE Controller to provide 10/100/1000 Mbps Ethernet connectivity (LAN1) and four Marvell 88E1112 LAN PHY chips with integrated LAN MAC in PCH DH8900 to provide 10/100/1000 Mbps Ethernet connectivity (LAN2 ~ LAN5) via rear I/O. Optional settings for the source of each individual

Gigabit Ethernet port can be selected in the BIOS menu. These are mutually exclusive and can be any one of:

- Front I/O (RJ-45)
- Rear I/O (Rear Transition Module)
- PICMG 2.16

User can access LAN1 via front panel. LAN2 is accessible via front panel & rear I/O, LAN 3 via rear I/O, LAN4 & LAN5 can be connected to PICMG 2.16 on backplane.

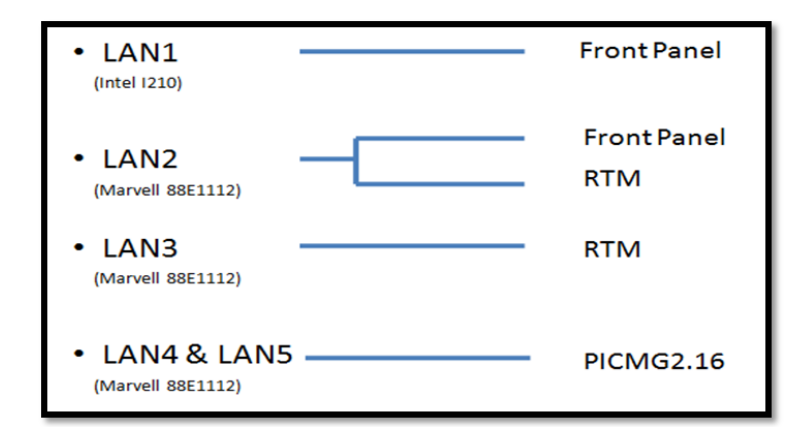

#### **1.2.7 Storage Interface**

The MIC-3397 supports four SATA II interfaces. The SATA1 interface can be routed to an on board 2.5" SATA hard disk drive or one 8G on board NAND flash by switch; the SATA 2 interface is routed to an on board Cfast module; SATA 3 & 4 are reserved to rear I/O via J3 connector for user customization.

#### **1.2.8 Serial Interface**

Two serial ports are from Super IO and one from PCH. One RJ-45 COM1 port (RS-232/422 interface) is provided on the front panel. Two COM ports (RS-232/422/485 interface) are routed to a rear I/O module as RJ45 or DB9 port via the J5 connector.

#### 1.2.9 USB Port

Six USB 2.0 compliant ports are provided. Three ports are routed to front panel connectors; three ports are routed to rear I/O through the J5 connector.

#### 1.2.10 LEDs

Four LEDs are provided on the front panel as follows:

| Table 1.3: LED Indicator for the MIC-3397 |        |                                                    |  |  |  |
|-------------------------------------------|--------|----------------------------------------------------|--|--|--|
| Function                                  | Color  | Indicator                                          |  |  |  |
| Hot Swap Status                           | Blue   | The board can be safely removed from system        |  |  |  |
| HDD Status                                | Yellow | HDD is activity                                    |  |  |  |
| Power Status                              | Green  | The power is provided to the board.                |  |  |  |
| Master/Drone mode status                  | Green  | LED On-> "Master" mode.<br>LED Off-> "Drone" mode. |  |  |  |

#### 1.2.11 Watchdog Timer

An onboard watchdog timer provides system reset capabilities via software control. The programmable time interval is from 1 to 255 seconds.

#### 1.2.12 Optional Rear I/O Modules

The RIO-3317 & RIO-3315 series are the optional RTM (also known as rear I/O module) for the MIC-3397.They offer a wide variety of I/O features, such as two or four RJ45 LAN ports, two COM ports, one VGA ports, two USB2.0 ports, one P/S2 port, or one Mini-SAS port on the certain model. They also come with on-board features such as one USB2.0, two SATA or four SAS (SATA interfaces) on certain models.

Rear I/O modules are available with three different I/O options:

| Table 1.4: RIO Configurations |            |     |      |              |             |            |              |                                  |     |     |      |                             |               |       |
|-------------------------------|------------|-----|------|--------------|-------------|------------|--------------|----------------------------------|-----|-----|------|-----------------------------|---------------|-------|
|                               | Rear Panel |     |      |              |             |            |              | On board header/socket/connector |     |     |      |                             |               |       |
|                               | LAN<br>*   | VGA | PS/2 | COM-<br>RJ45 | COM-<br>DB9 | USB2.<br>0 | Mini<br>SAS* | USB2.<br>0                       | VGA | СОМ | SATA | SAS*<br>(SATA<br>Interface) | Slot<br>width | Conn. |
| RIO-3317-<br>B1E              | 2          | 1   | 1    | 1            | 1           | 2          | NA           | 1                                | NA  | NA  | 2    | NA                          | 1             | J3/J5 |
| RIO-3317-<br>C1E              | 4          | 1   | 1    | 1            | NA          | 2          | NA           | 1                                | NA  | 1   | 2    | NA                          | 1             | J3/J5 |

Note!

1. 1 x RIO LAN port is switchable with front panel.

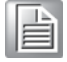

#### **1.2.13 Optional Extension Modules**

The MIC-3314 is the optional Extension Module (XTM) on the second layer of MIC-3397 series for dual-slot platform, to increase graphics features as one DVI-D dual link port, one DVI-I single link port and two DP port by an assembled an E8860 added-in card as MXM type A form factor.

| Table 1.5: The second layer XTM(8HP) Configurations |                   |                 |    |                  |  |  |
|-----------------------------------------------------|-------------------|-----------------|----|------------------|--|--|
| YTM Medel Number                                    | IO Panel          | Added-in Card   |    |                  |  |  |
|                                                     | DVI-I single link | DVI-D dual link | DP | E8860 MXM module |  |  |
| MIC-3314-xxx                                        | 1                 | 1               | 2  | 1                |  |  |

#### **1.2.14 Mechanical and Environmental Specifications**

Operating temperature: 0 ~ 55° C (32 ~ 122° F)

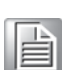

Note!

The operating temperature range of the MIC-3397 depends on the installed processor and the airflow through the chassis. For extended temperature products please contact your ADVANTECH representative.

- **Storage Temperature:** -40 ~ 85° C (-40 ~ 185° F)
- **Humidity:** 95% @ 40° C (non-condensing)
- Humidity (Non-operating): 95% @ 60° C (non-condensing)
- Vibration:
  - 5 ~ 100 Hz, 2.0 Grms with CFast/SSD (without on-board 2.5" SATA HDD) on 4HP SKU

- 5 ~ 100 Hz, 1.06 Grms with CFast/SSD (without on-board 2.5" SATA HDD) on 8HP SKU
- Vibration (Non-operating): 5 ~ 500 Hz, 2 Grms
- Shock: 10 G (without on-board 2.5" SATA HDD), 11 ms
- Shock (Non-operating): 30 G, 11ms (On dual slot SKU)
- Board size:
  - 6U/1 slot width (4HP): 233.35 x 160 x 20 mm (9.2" x 6.3" x 0.8")
  - 6U/2 slot width (8HP): 233.35 x 160 x 40 mm (9.2" x 6.3" x 1.6")
- Weight:
  - 6U/1 slot width (4HP): 0.83 kg (Bare board)
  - 6U/2 slot width (8HP): 1.35 kg (Bare board)

#### 1.2.15 CompactPCI Mechanical Design

MIC-3397 series is assembled with a copper heatsink for CPU & MXM, with aluminum heatsink for PCH. However, forced air cooling in the chassis is still needed for operational stability and reliability.

#### **1.2.16 CompactPCI Bridge**

The MIC-3397 uses a Pericom PI7C9X130D universal bridge as a gateway to an intelligent subsystem. When configured as a system controller, the bridge acts as a standard transparent PCI Express to PCI/PCI-X Bridge. As a peripheral controller it allows the local MIC-3397 processor to configure and control the onboard local subsystem independently from the CompactPCI bus host processor. The MIC-3397 local PCI subsystem is presented to the CompactPCI bus host as a single CompactPCI device. When the MIC-3397 is in drone mode, the Pericom PI7C9X130D is electrically isolated from the CompactPCI bus. The MIC-3397 receives power from the backplane, supports rear I/O.

The Pericom PI7C9X130D PCI bridge offers the following features:

- PCI Interface:
  - Full compliance with the PCI Local Bus Specification, Revision 3.0
  - Supports 3.3V PCI signaling with 5V I/O tolerance
- Supports transparent mode of operations.
- Supports forward bridging
- 64-bit, 66MHz asynchronous operation
- Provides two level arbitration support for 7 PCI Bus masters
- 16-bit address decode for VGA
- Usable in CompactPCI system slot

Please consult the Pericom PI7C9X130D data book for details.

#### 1.2.17 I/O Connectivity

For MIC-3397, the front panel I/O is provided by two RJ-45 Gigabit Ethernet ports, one RJ-45 COM port, three USB 2.0 ports, one VGA port. Its onboard I/O consists of two SATA channels, one is connected to a daughter board for 2.5" SATA HDD or NAND flash and the other is connected to a CFast slot. Rear I/O connectivity is available via the following CompactPCI connectors:

- J3: two Gigabit Ethernet links to the backplane for PICMG 2.16 packet switch, two SATA port, PCIe Gen3 x4 on the RTM.
- J5: Two Gigabit Ethernet LAN ports, two COM ports, three USB ports, one PS/2 port (for keyboard/mouse) and one VGA port on the RTM.

#### **1.2.18 XTM Connectors (Extension Module)**

MIC-3397 is extended by a XTM carrier board with one AMD E8860 MXM module via PCI Express gen2 x8 bus.

#### 1.2.19 Hardware Monitor

One Hardware Monitors (NCT6776D) is available to monitor critical hardware parameters. It is to monitor CPU temperature and core voltage information.

#### 1.2.20 Super I/O

The MIC-3397 Super I/O device provides the following legacy PC devices:

- Serial port COM1 and COM2 are connected to the rear panel.
- The PS2 (keyboard/mouse) is routed to the rear I/O module.

#### 1.2.21 RTC and Battery

The RTC module keeps the system date and time by connecting a CR2032 (3 V, 210 mAH) battery.

# **1.3 Functional Block Diagram**

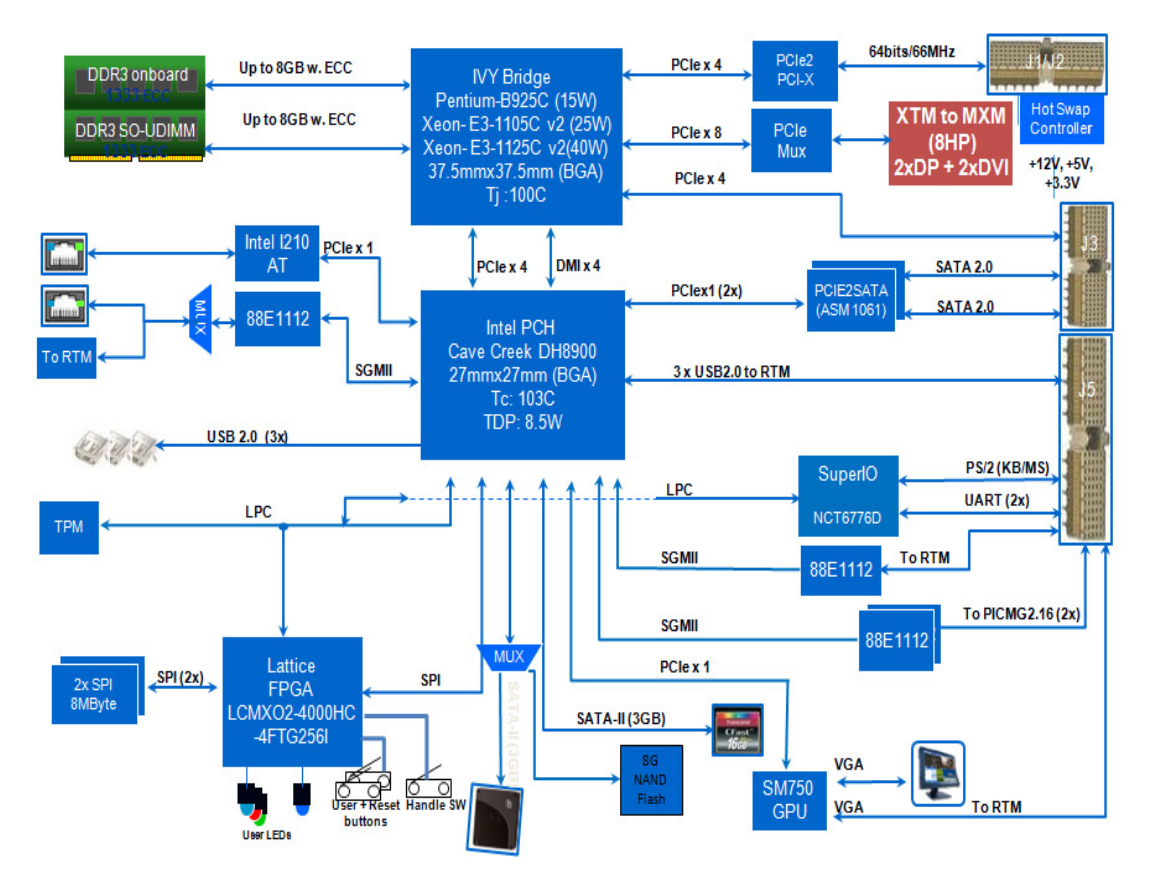

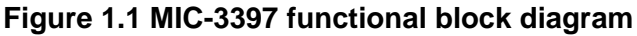

# 1.4 Jumpers and Switches

Table 1.4 and Table 1.5 list the jumper and switch functions. Read this section carefully before changing the jumper and switch settings on your MIC-3397 board. Figure 1.2 illustrates the jumper and switch locations. The MIC-3397 provides a system reset button on the front panel, it resets all payload and application-related circuitry.

| Table 1.6: MIC-3397 Jumper /Button & Switch Descriptions |                     |  |  |  |  |
|----------------------------------------------------------|---------------------|--|--|--|--|
| Number                                                   | Function            |  |  |  |  |
| JP2                                                      | Clear CMOS          |  |  |  |  |
| SW4                                                      | System Reset Button |  |  |  |  |
| CN3                                                      | Chandler Switch     |  |  |  |  |

| Table 1.7: MIC-3397 Switch Descriptions |                                             |  |
|-----------------------------------------|---------------------------------------------|--|
| Number                                  | Function                                    |  |
| SW1-1                                   | Drone mode off (Default)/Drone mode on      |  |
| SW1-2                                   | XTM (Default)/XMC                           |  |
| SW2-1                                   | +5v/+3.3v supply (Default)/ +5v only supply |  |
| SW2-2                                   | SATA (Default)/NAND flash                   |  |

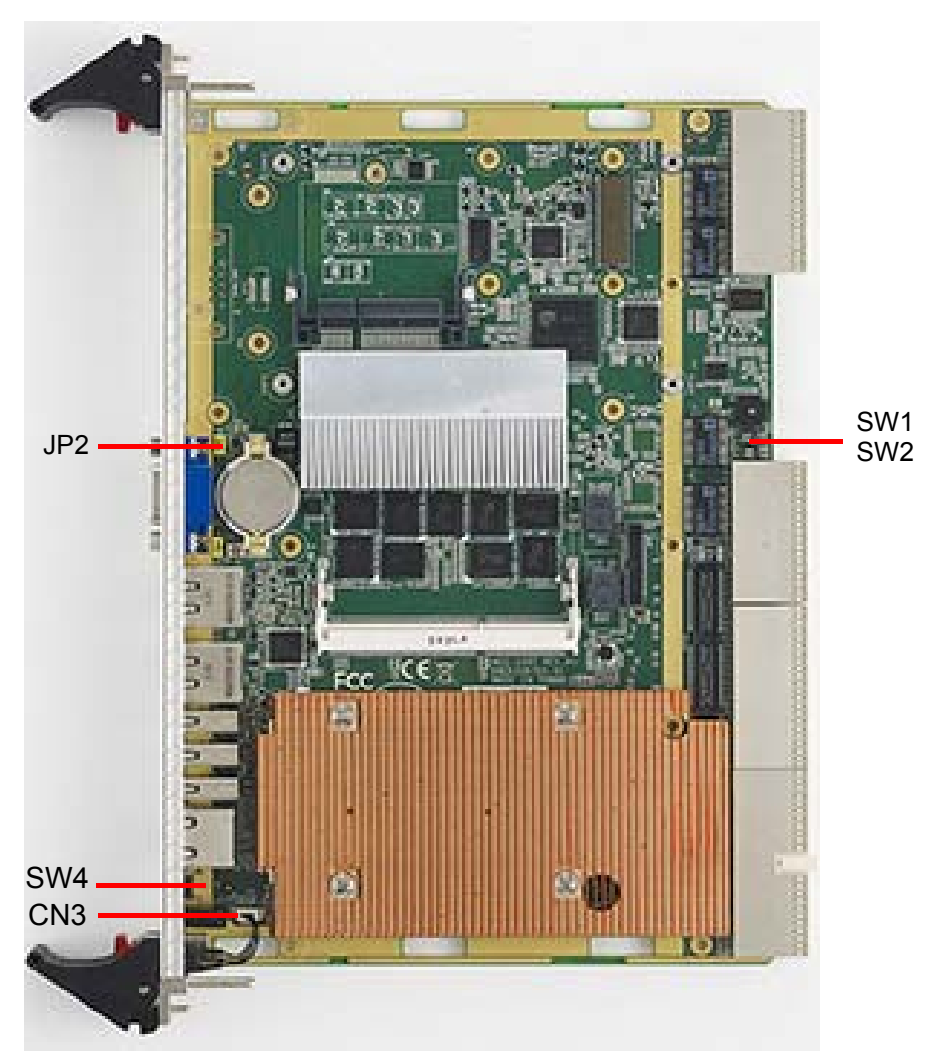

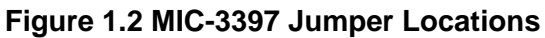

| SLIDE SWITCH KEY POSITION | DEFAULT   |
|---------------------------|-----------|
|                           | ON<br>OFF |

#### SW1 SETTING

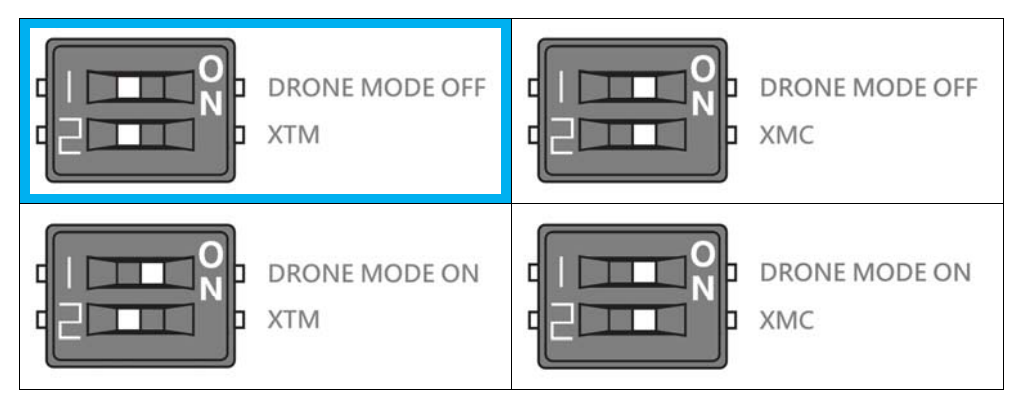

#### SW2 SETTING

| +5V/+3.3V SUPPLY<br>SATA | +5V/+3.3V SUPPLY<br>NAND FLASH |
|--------------------------|--------------------------------|
| +5V ONLY<br>SATA         | +5V ONLY<br>NAND FLASH         |

#### SW3 SETTING

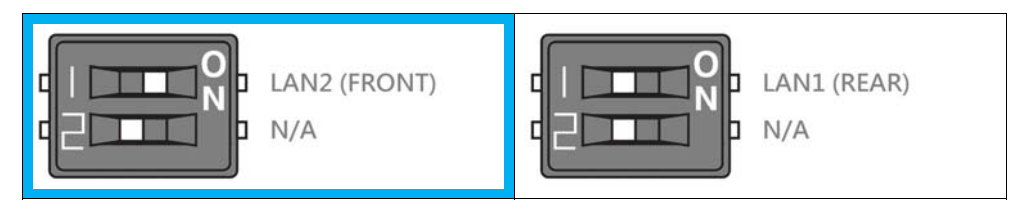

Figure 1.3 MIC-3397 Jumper Locations

#### 1.4.1 Clear CMOS (JP2)

This jumper is used to erase CMOS data. MIC-3397 Clear CMOS will erase user password and system time information only, since we have implemented a CMOS backup mechanism. Likewise, if battery power is lost, CMOS forgets only system time and password.

# **1.5 Connector Definitions**

Tables 1.8 and 1.9 list the function of each connector of MIC-3397 and its RIO-3317, Figures 1.4 and 1.5 illustrate connector locations.

| Table 1.8: MIC-3397 Connector Descriptions |                            |  |
|--------------------------------------------|----------------------------|--|
| Number                                     | Function                   |  |
| J1/J2                                      | Primary CompactPCI bus     |  |
| J3/J5                                      | Rear I/O transition        |  |
| XTM1                                       | XTM connector on XTM       |  |
| BIOS1,BIOS2                                | BIOS Socket                |  |
| CN5                                        | SODIMM Socket              |  |
| MCMC1                                      | FPGA programming connector |  |
| CFAST1                                     | Cfast connector            |  |
| CNXTM1                                     | XTM connector on 4HP       |  |
| SATA1                                      | SATA2.0 on board connector |  |

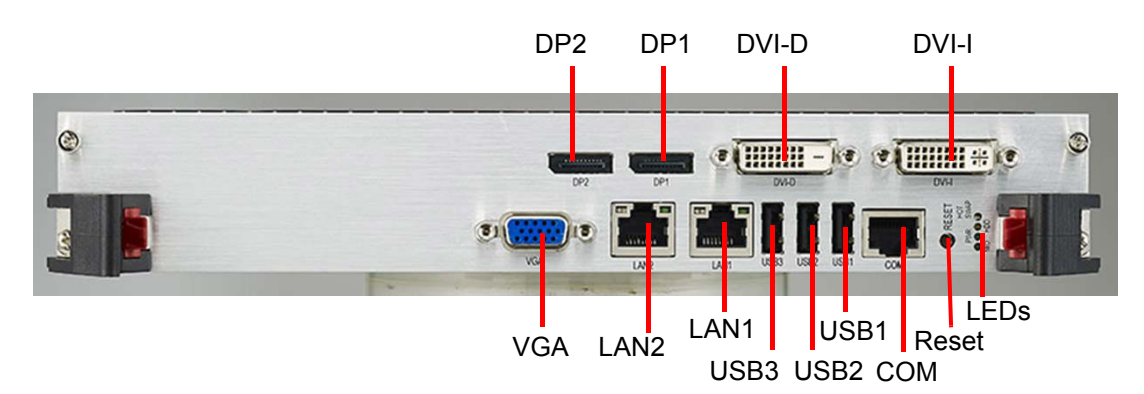

#### Figure 1.4 MIC-3397 8HP Front Panel Ports, Indicators and Buttons

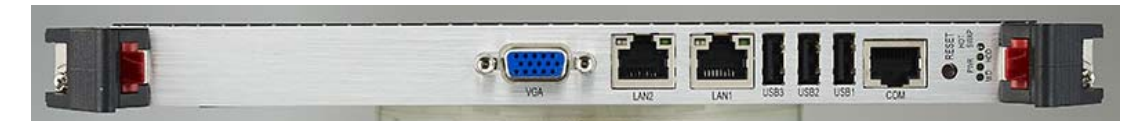

Figure 1.5 MIC-3397 4HP Front Panel Ports, Indicators and Buttons

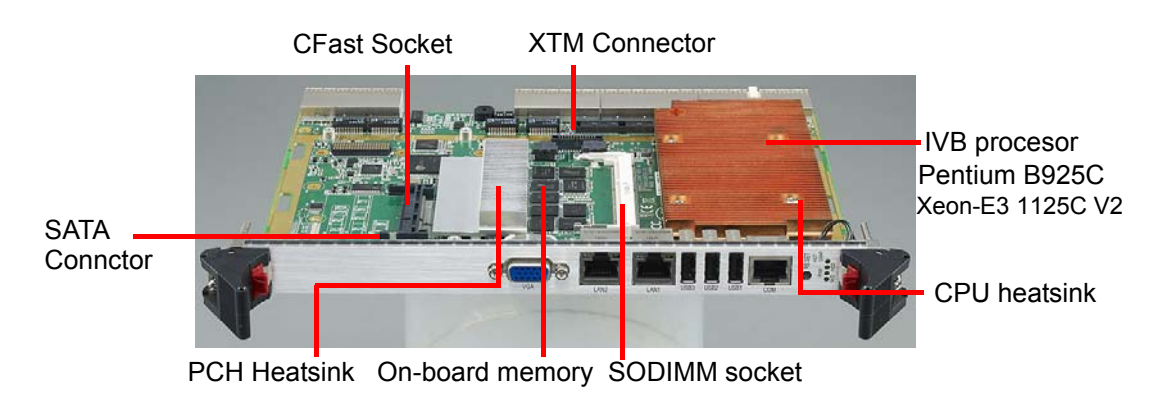

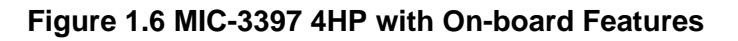

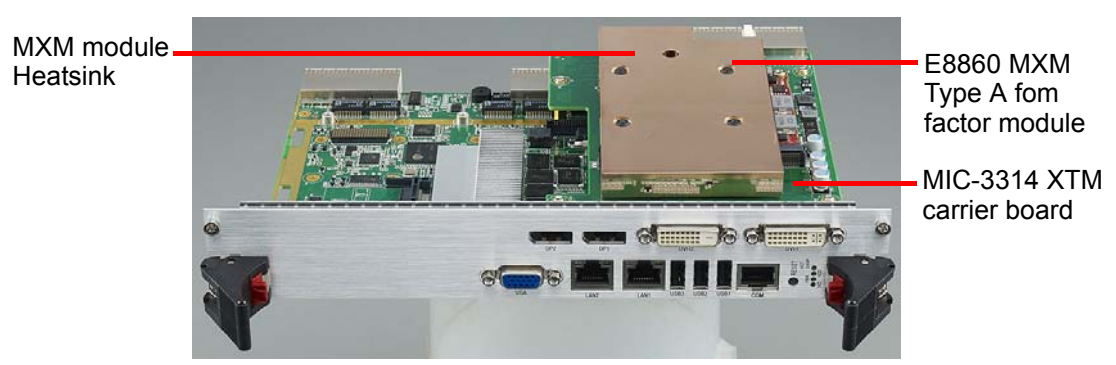

Figure 1.7 MIC-3397 8HP with Features

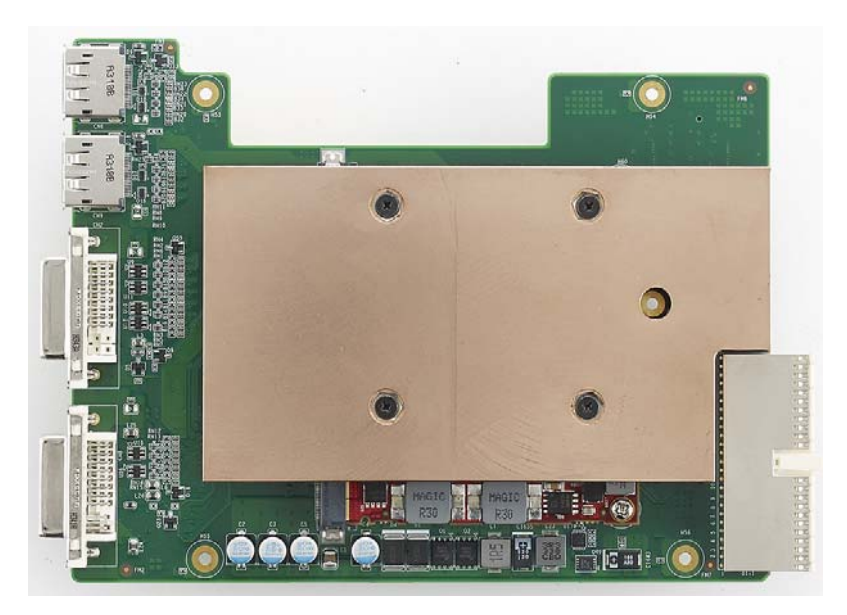

#### Figure 1.8 MIC-3314 XTM Carrier Board View

| Table 1.9: RIO-3317 Connector Descriptions |          |                            |
|--------------------------------------------|----------|----------------------------|
|                                            | Number   | Function                   |
| RIO-3317-B1E                               | RJ3/RJ5  | Rear I/O transition        |
|                                            | CN3      | USB2.0 pin header          |
|                                            | CN9/CN10 | SATA2.0 on board connector |
| RIO-3317-C1E                               | RJ3/RJ5  | Rear I/O transition        |
|                                            | CN3      | USB2.0 pin header          |
|                                            | CN9/CN10 | SATA2.0 on board connector |
|                                            | CN21     | DB9 COM pin header         |

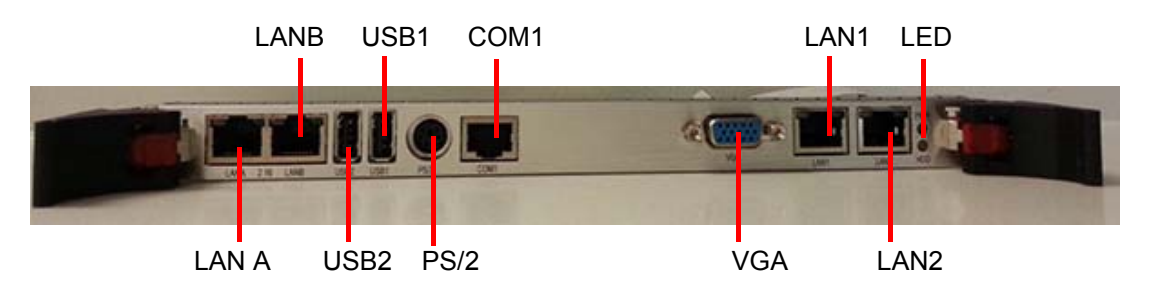

Note! LAN A and LAN B both support PICMG 2.16 Figure 1.9 RIO-3317C1E Front Panel Ports and Indicators

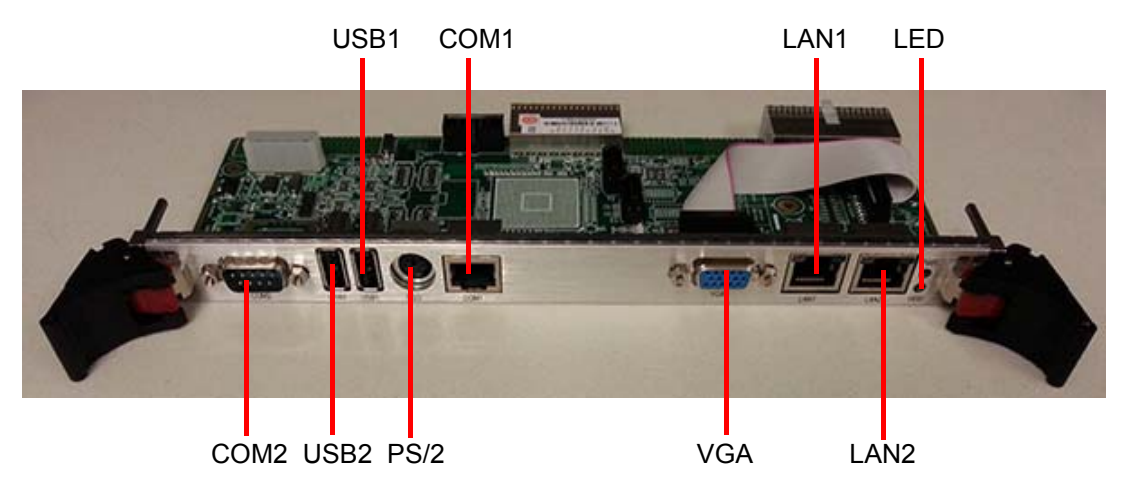

Figure 1.10 RIO-3317-B1E Front Panel Ports and Indicators

#### **1.5.1 USB Connectors**

The MIC-3397 provides up to six USB2.0 channels. Three USB ports are on the front panel. Three USBs are routed to rear I/O via the J5 connector-two on the RIO panel, the other via on-board connector. The USB interface provides complete plug and play, hot attach/detach for up to 127 external devices. The MIC-3397 USB interface complies with USB specification R2.0 and is fuse protected (5 V @ 1.1 A). The USB interface can be disabled in the system BIOS setup. The USB controller default is set to "Enabled".

#### 1.5.2 Serial Ports

The MIC-3397 provides three serial port channels, one is routed to MIC-3397 front panel with RS-232 interface default via RJ-45 connector, but it also supports RS422, which can be selected in BIOS set-up menu. Another two channels are routed to rear I/O with RS232/422/485 support via RJ-45 or DB9 connector and pin header in certain rear I/O modules. Please refer to connector list for details.

#### **1.5.3 Ethernet Configuration**

The MIC-3397 provides five LAN ports, one is equipped with Intel<sup>®</sup> LAN controller I210AT, PCI-Express gen1 based, which provides full compliance with IEEE802.3 10/ 100/1000 Base-TX Ethernet interfaces; another four are from PCH DH8900 built-in PHY chip, combined with Marvell 88E1112 MAC chip, which also provide four 10/ 100/1000Base-TX Ethernet interfaces. LAN2 is switchable with rear I/O LAN port. The MIC-3397 also supports the PICMG 2.16 Packet Switching Backplane Specification via the J3 connector.

#### **1.5.4 SATA Interface**

The MIC-3397 provides four SATA2.0 channels; one is routed for SATA connector or 8G on board NAND flash chip, another is for Cfast socket with SATA interface built in DH8900, while the remaining two SATA channels are routed to rear I/O by PCIe to SATA controller ASM1061 chip with SATA2.0 fixed.

#### 1.5.5 System Reset Button

The MIC-3397 provides a system reset button located on the front panel. The system reset button resets all payload and application-related circuitry.

#### 1.5.6 XTM Carrier Board (MIC-3314)

The MIC-3397 is configured with single and dual slot board widths; the second layer XTM carrier board is MIC-3314, assembled with AMD Radeon E8860 MXM type A form factor module and its heatsink. It provides up to four display outputs, two DP ports, one single link DVI-I port and one dual link DVI-D port, with multi-display support, up to four display outputs simultaneously. Its high resolution parameter is usually used in image processing applications, with another two VGA ports from 4HP front panel and rear I/O panel, which are able to provide up to six display outputs at the same time by extended desktop.

#### **1.5.7 Multi-Display Configuration**

There are a total of six display outputs from MIC-3397 dual slots SKU, with SM750 GPU on 4HP and E8860 MXM type A graphic module on the second layer. Two VGA from SM750, one DVI-D, one DVI-I and two DP from E8860.

Use SM750 or E8860 as main display, which can be configured as follows:

| Controller on 4HP<br>SM750 | SM750GX160000-AC 265P, 16Mbytes of embedded 32-bit DDR memory                     |  |
|----------------------------|-----------------------------------------------------------------------------------|--|
| Desolution                 | Dual display: 1360x768 (Clone & extended mode)                                    |  |
| Resolution                 | Single display:1920x1080 (16bit, single mode only)                                |  |
| Controller on<br>MIC-3314  | AMD Radeon E8860, 128-bit wide, 1 GB, GDDR5, 51.2 GB/s                            |  |
| Resolution                 | DP: 3840 x 2160<br>Dual Link DVI-D: 2560 x 1600<br>Single Link DVI-I: 1920 x 1080 |  |
| Multi-display              | Max up to 6 multi-displays: (Clone mode/extended)<br>2xDP+1xDVI-D+1xDVI-I+2xVGA   |  |

**Configuration A:** six simultaneous outputs. One main display + five extended displays based on resolution 1360x768.

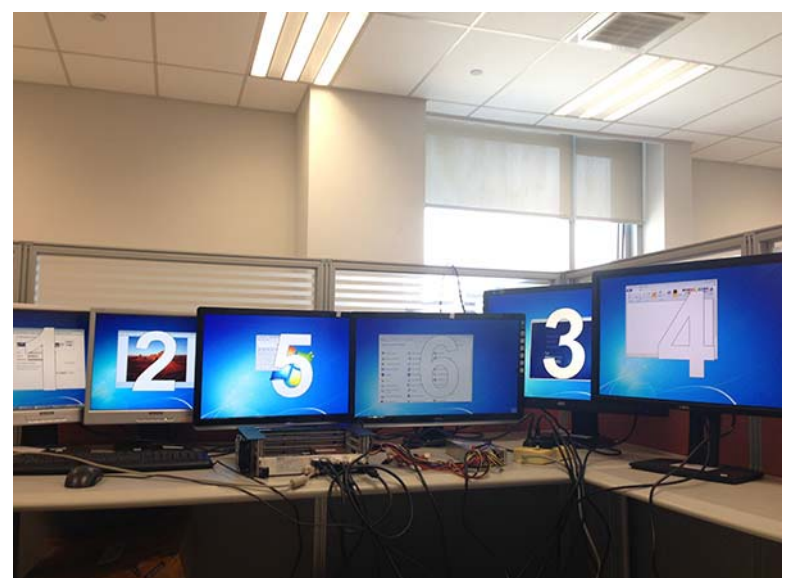

Figure 1.11 MIC-3397 Six Multi-display configuration

**Configuration B:** When a higher resolution is needed, due to SM750 HW limitation, only one VGA output is provided, for a total of five simultaneous outputs. One main display + four extended displays based on resolution 1920x1080 (16 bit).

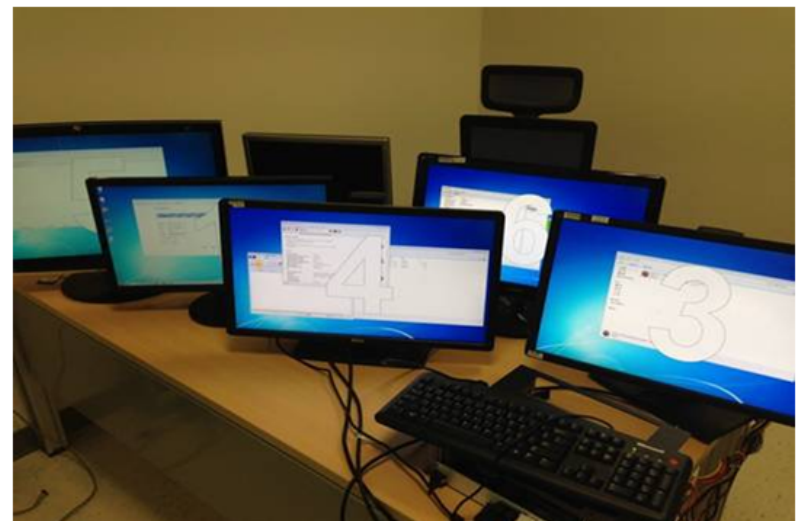

Figure 1.12 MIC-3397 Five Multi-display configuration

#### How to set up 1920x1080 resolution in resolution setting:

- Click "Advanced Setting" and enter "Monitor" sub-menu; make sure "Hide modes that this monitor cannot display" is not checked. Set color as "High color (16 bit)".
- 2. Choose "Adapter" sub-menu, and "List All Modes". Select "1920 by 1080, high color (16 bit), 60 Hertz".

| Generic PhP Wohltor and SM/18/SM/50 Family - Silicon Motion                                                                                                    | Generic PnP Monitor and SM718/SM750 Family - Silicon Motion                                                                                                    |
|----------------------------------------------------------------------------------------------------|----------------------------------------------------------------------------------------------------|
| Adapter Monitor Troubleshoot Color Management                                                                                                    | Adapter Monitor Troubleshoot Color Management                                                                                                    |
| Monitor Type                                                                                                    | Adapter Type                                                                                                    |
| Generic PnP Monitor                                                                                                    | SM718/SM750 Family - Silicon Motion - WDDM                                                                                                    |
| The second second secon | 9 👰 Properties                                                                                                    |
| Monitor Settings                                                                                                    | Adapter Information                                                                                                    |
| Screen refresh rate:                                                                                                    | Chip Type: SM750                                                                                                    |
| 60 Vorta                                                                                                    | DAC Type: Internal                                                                                                    |
| to herz                                                                                                    | Adapter String: Silicon Motion 750                                                                                                    |
| Hide modes that this monitor cannot display                                                                                                    | DIOS INTOTINACION: SM/SU BIUS                                                                                                    |
| Clearing this check box allows you to select display modes that this<br>monitor cannot display correctly. This may lead to an unusable                                                                                                    | Total Available Graphics Memory: 16 MB                                                                                                    |
| display and/or damaged hardware.                                                                                                    | Dedicated Video Memory: 16 MB                                                                                                    |
|                                                                                                    | System video Memory: 0 Mb                                                                                                    |
| Colors:                                                                                                    | Shared System Methol y. 0 Mb                                                                                                    |
| High Color (16 bit)                                                                                                    | List All Modes                                                                                                    |
|                                                                                                    |                                                                                                    |
|                                                                                                    |                                                                                                    |
| OK Cancel Apply                                                                                                    | OK Cancel Apply                                                                                                    |
| OK Cancel Apply                                                                                                    | OK Cancel Apply                                                                                                    |
| OK Cancel Apply                                                                                                    | OK Cancel Apply                                                                                                    |
| OK Cancel Apply                                                                                                    | OK Cancel Apply                                                                                                    |
| OK Cancel Apply                                                                                                    | OK Cancel Apply                                                                                                    |
| OK Cancel Apply                                                                                                    | OK Cancel Apply                                                                                                    |
| OK Cancel Apply List All Modes List of valid modes List of valid modes 1600 by 1200, High Color (16 bit), 85 Hertz 1680 by 1050, High Color (16 bit), 60 Hertz 1920 by 1080, High Color (16 bit), 60 Hertz 640 by 480, True Color (32 bit), 60 Hertz                                                                                                    | OK Cancel Apply                                                                                                    |
| OK Cancel Apply List All Modes List All Modes List of valid modes 1600 by 1200, High Color (16 bit), 85 Hertz 1680 by 1050, High Color (16 bit), 60 Hertz 1920 by 1080, High Color (16 bit), 60 Hertz 640 by 480, True Color (32 bit), 61 Hertz 640 by 480, True Color (32 bit), 75 Hertz 640 by 480, True Color (32 bit), 75 Hertz 640 by 480, True Color (32 bit), 75 Hertz 640 by 480, True Color (32 bit), 75 Hertz 640 by 480, True Color (32 bit), 75 Hertz 640 by 480, True Color (32 bit), 75 Hertz 640 by 480, True Color (32 bit), 75 Hertz                                                                                                    | OK Cancel Apply                                                                                                    |
| OK     Cancel     Apply       List All Modes     ✓       List of valid modes     ✓       1600 by 1200, High Color (16 bit), 85 Hertz     ✓       1680 by 1050, High Color (16 bit), 60 Hertz     ✓       1920 by 1080, High Color (16 bit), 60 Hertz     ✓       640 by 480, True Color (32 bit), 60 Hertz     ✓       640 by 480, True Color (32 bit), 75 Hertz     ✓       640 by 480, True Color (32 bit), 85 Hertz     ✓       640 by 600, True Color (32 bit), 85 Hertz     ✓                                                                                                    | OK Cancel Apply                                                                                                    |
| OK     Cancel     Apply       List All Modes     ✓       List of valid modes     ✓       1600 by 1200, High Color (16 bit), 85 Hertz     ✓       1920 by 1050, High Color (16 bit), 60 Hertz     ✓       1920 by 1080, High Color (16 bit), 60 Hertz     ✓       640 by 480, True Color (32 bit), 75 Hertz     ✓       640 by 480, True Color (32 bit), 75 Hertz     ✓       800 by 600, True Color (32 bit), 75 Hertz     ✓       800 by 600, True Color (32 bit), 75 Hertz     ✓       800 by 600, True Color (32 bit), 75 Hertz     ✓                                                                                                    | OK Cancel Apply                                                                                                    |
| OK       Cancel       Apply         List All Modes       Image: Constant of the state of the state of t                                                                                     | OK     Cancel     Apply       Image: the appearance of your displays     Image the appearance of your displays       Image the appearance of your displays                                                                                                    |
| OK       Cancel       Apply         List All Modes       Image: Constant of the state of the state of t                                                                                     | OK Cancel Apply                                                                                                    |
| OK       Cancel       Apply         List All Modes       ✓         List of valid modes       ✓         1600 by 1200, High Color (16 bit), 85 Hertz       ✓         1920 by 1050, High Color (16 bit), 60 Hertz       ✓         640 by 480, True Color (32 bit), 75 Hertz       ✓         640 by 480, True Color (32 bit), 75 Hertz       ✓         640 by 480, True Color (32 bit), 75 Hertz       ✓         640 by 480, True Color (32 bit), 75 Hertz       ✓         640 by 600, True Color (32 bit), 75 Hertz       ✓         800 by 600, True Color (32 bit), 75 Hertz       ✓         800 by 600, True Color (32 bit), 85 Hertz       ✓         800 by 600, True Color (32 bit), 85 Hertz       ✓         ØOK       Cancel                                                                                                    | OK     Cancel     Apply       Image: A AC Cetter of Panel Remit + Display + Screen Resolution     + fp     Second Cetter Panel     P       Change the appearance of your displays     Image the appearance of your displays     Image the appearance of your displays     Image the appearance of your display is a cetter of the appearance of your displays       Digitize:     Image the appearance of your displays     Image the appearance of your displays       Digitize:     Image the appearance of your displays     Image the appearance of your displays       Image the appearance of your displays     Image the appearance of your displays       Image the appearance of your displays     Image the appearance of your displays       Image the appearance of your displays     Image the appearance of your displays       Image the appearance of your displays     Image the appearance of your displays       Image the appearance of your displays     Image the appearance of your displays       Image the appearance of your displays     Image the appearance of your displays       Image the appearance of your displays     Image the appearance of your displays       Image the appearance of your displays     Image the appearance of your displays       Image the appearance of your displays     Image the appearance of your displays       Image the appearance of your displays     Image the appearance of your displays       Image the appearance of your displays     Image the appearance of your displ |

Figure 1.13 1920 by 1080 Resolution Setting

# **1.6 Safety Precautions**

Follow these simple precautions to protect yourself from harm and the products from damage.

- To avoid electric shock, always disconnect the power from your CompactPCI chassis before you work on it. Don't touch any components on the CPU board or other boards while the CompactPCI chassis is powered.
- Always ground yourself to remove any static charge before you touch your CPU board. Be particularly careful not to touch the chip connectors.
- Modern integrated electronic devices, especially CPUs and memory chips, are extremely sensitive to static electric discharges and fields. Keep the board in its antistatic packaging when it is not installed in the chassis, and place it on a static dissipative mat when you are working with it. Wear a grounding wrist strap for continuous protection.

# 1.7 Installation Steps

The MIC-3397 contains electro-statically sensitive devices. Please discharge your body and clothing before touching the assembly. Do not touch components or connector pins. We recommend that you perform assembly at an anti-static workbench.

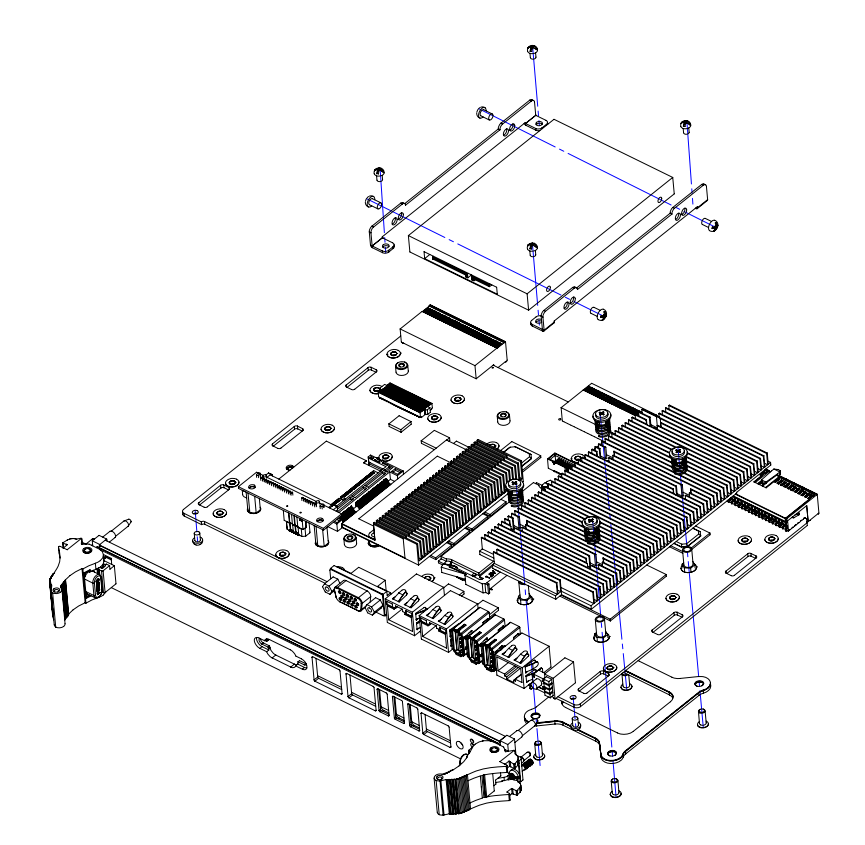

Figure 1.14 Complete Assembly of MIC-3397 Single Slot with SATA HDD

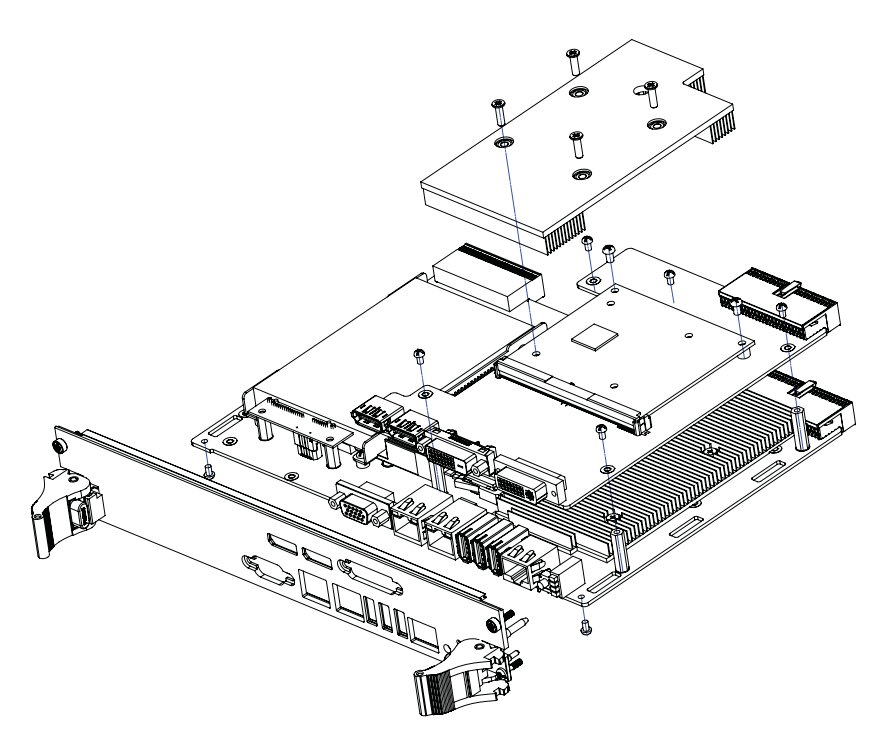

Figure 1.15 Complete Assembly of MIC-3397 Dual Slot with SATA HDD

### 1.7.1 MIC-3397 HDD Installation Steps

The MIC-3397 supports 2.5" SATA hard disk drive. The following steps illustrate the installation steps.

1. Prepare SATA HDD and 4pcs M2.5 HDD screws.

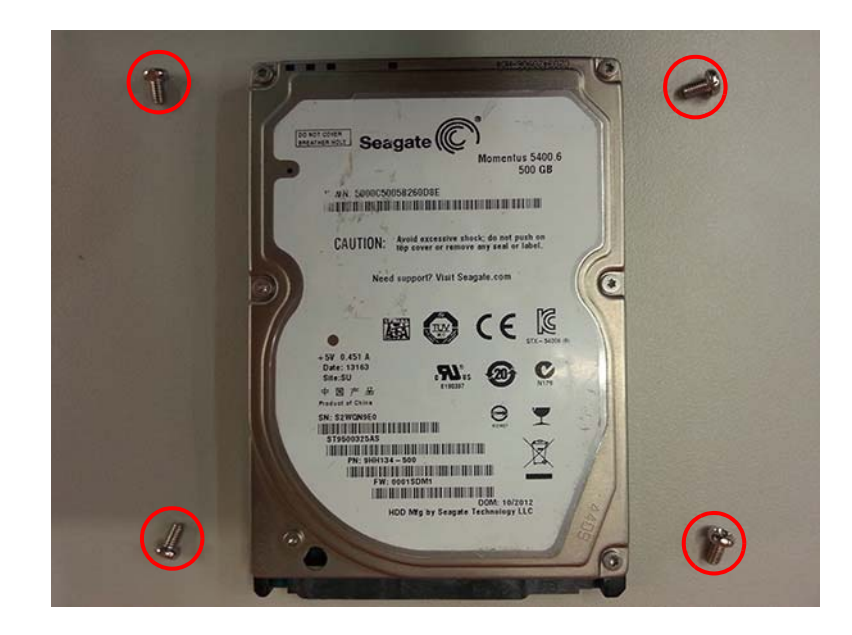

2. Make sure two HDD brackets and SATA daughter board are assembled already, then insert HDD device into SATA daughter board connector.

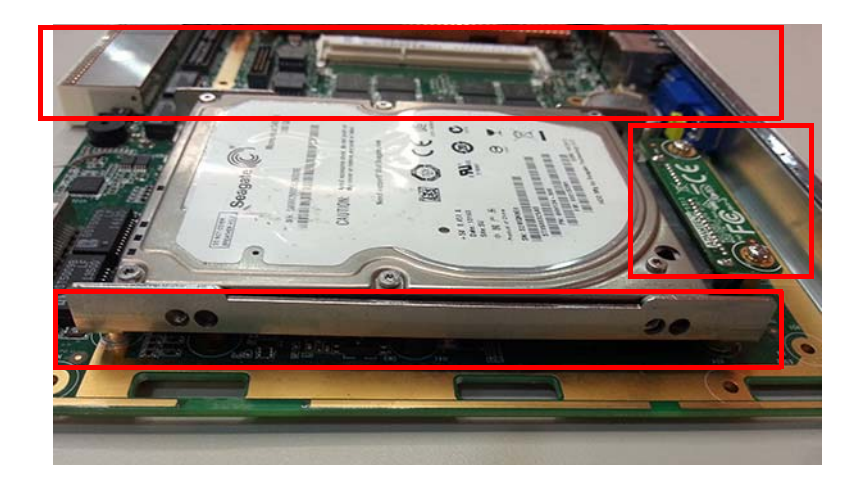

3. Fasten 4pcs HDD screws in holes to fix HDD device in place.

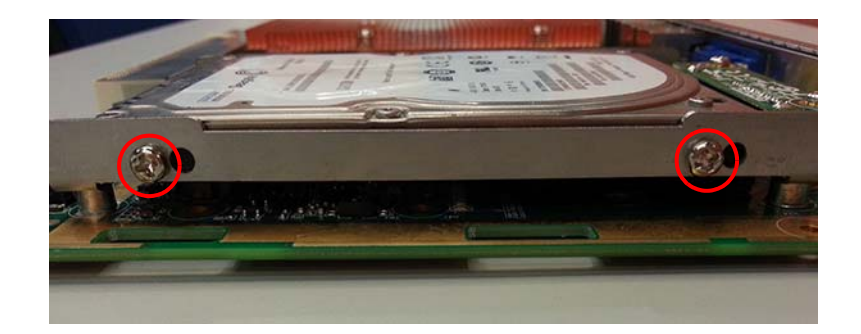

#### 1.7.2 MIC-3397 Cfast Installation Steps

The MIC-3397 supports Cfast. The following steps illustrate the installation steps. 1. Prepare Cfast and 1pc M2.5 screw.

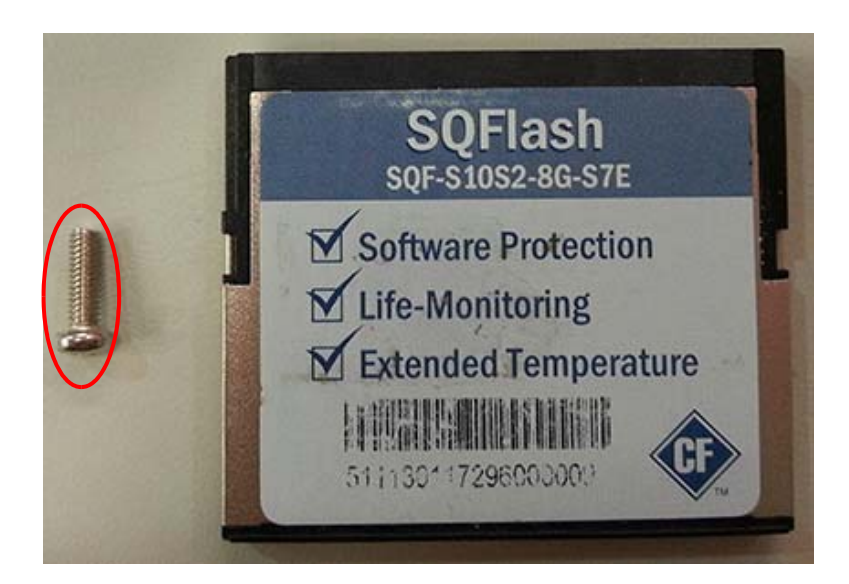

2. Insert Cfast into Cfast socket, then fasten with screw as below.

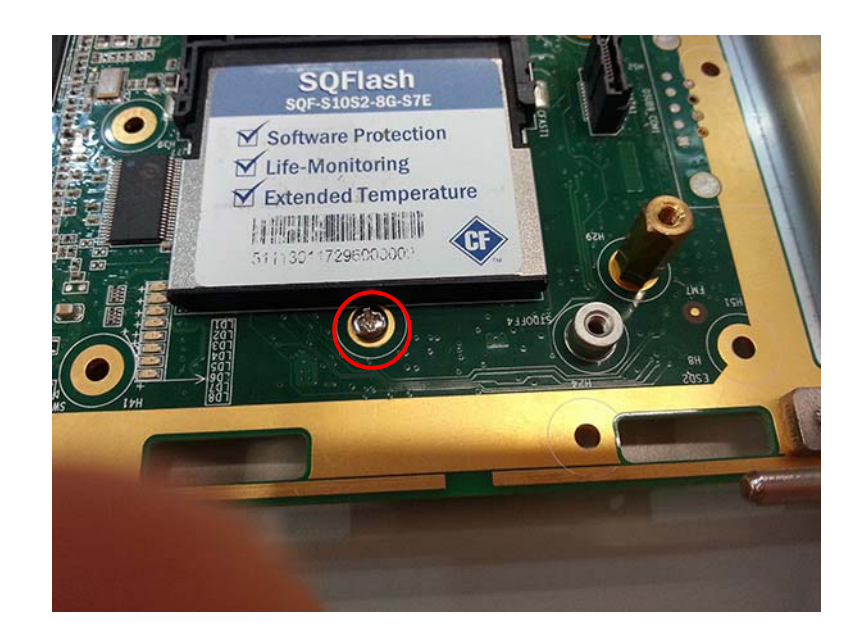

#### **1.7.3 MIC-3397 Upgrade From 4HP to 8HP Installation Steps**

The MIC-3397 supports 8HP configuration. The user can buy MIC-3314 assembly board (including XTM carrier board, MXM module, heatsink) to upgrade from 4HP to 8HP; follow installation steps below.

1. Remove hotswap handle switch cable on top side, and uninstall the 2 VGA posts from the front panel.

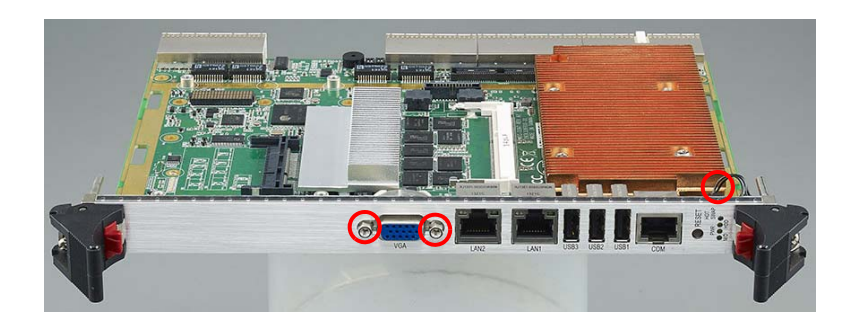

2. Remove two screws on the bottom side.

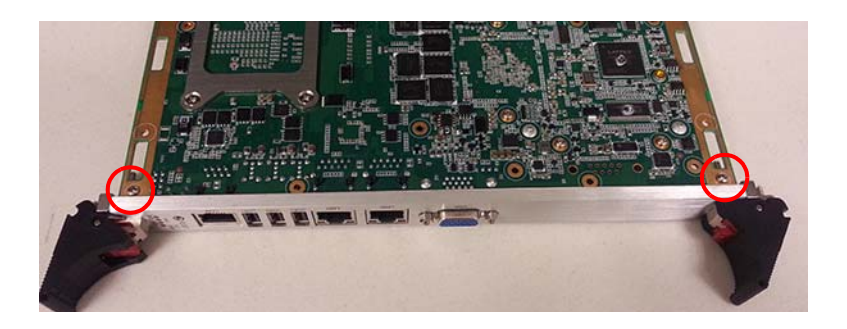

3. Uninstall 4HP board as shown below.

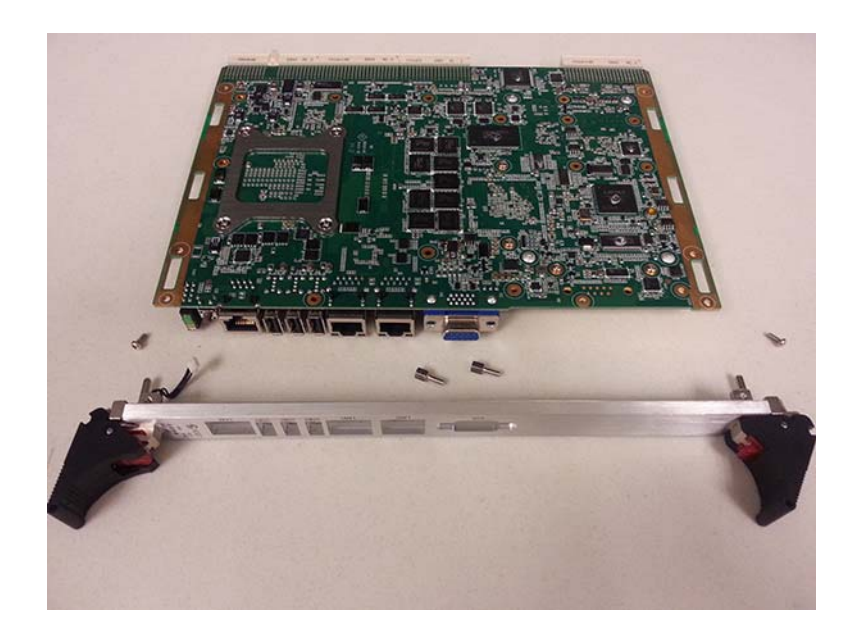

4. Prepare all 8HP required parts, including 4HP board, 8HP front panel, screw, post, MIC-3314 XTM assembly board.

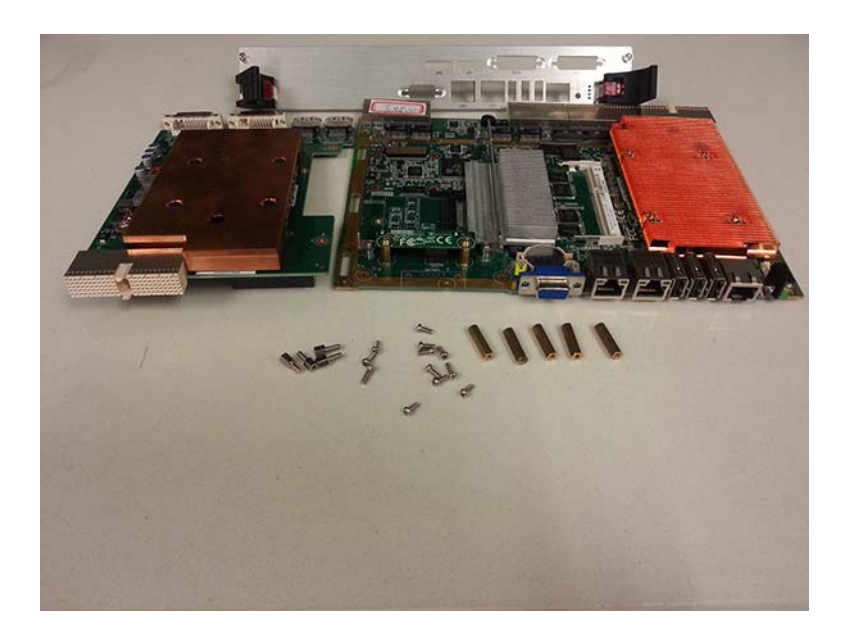

5. Fasten 5 screws, 5 posts and 6 VGA/DVI screws on XTM board top side, and install hot swap switch cable on 4HP board.

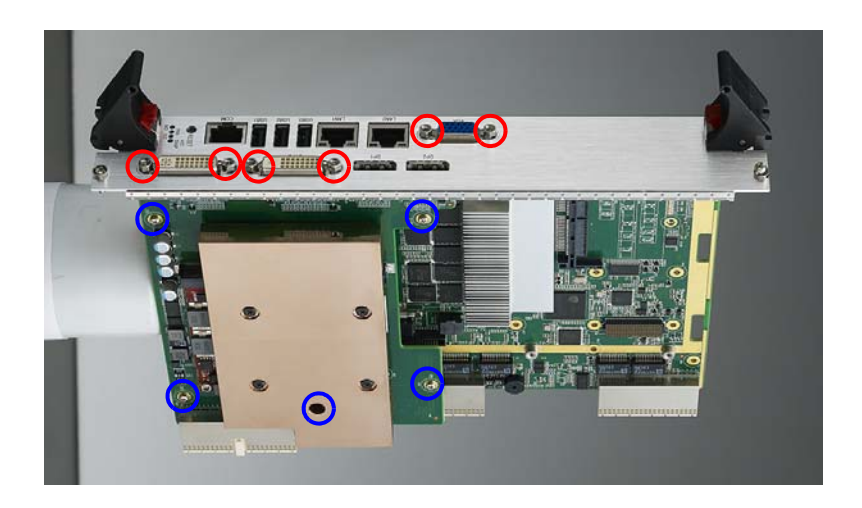

6. Install 5 copper posts to assemble 4HP and XTM board.

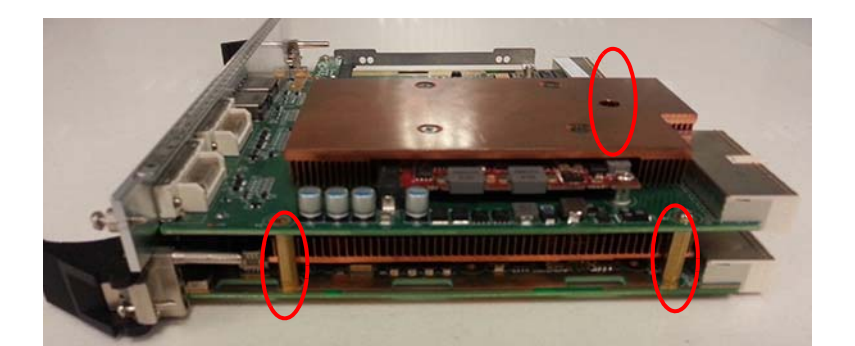

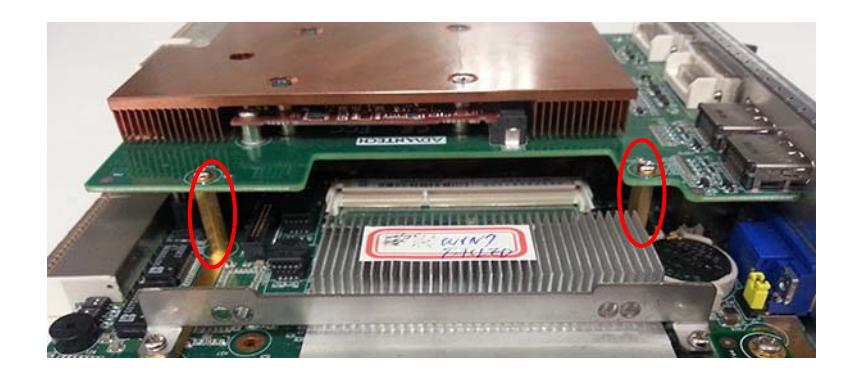

7. Fasten 5 screws on top side to fix to the copper posts, then 2 screws to fix front panel and side cover on bottom side.

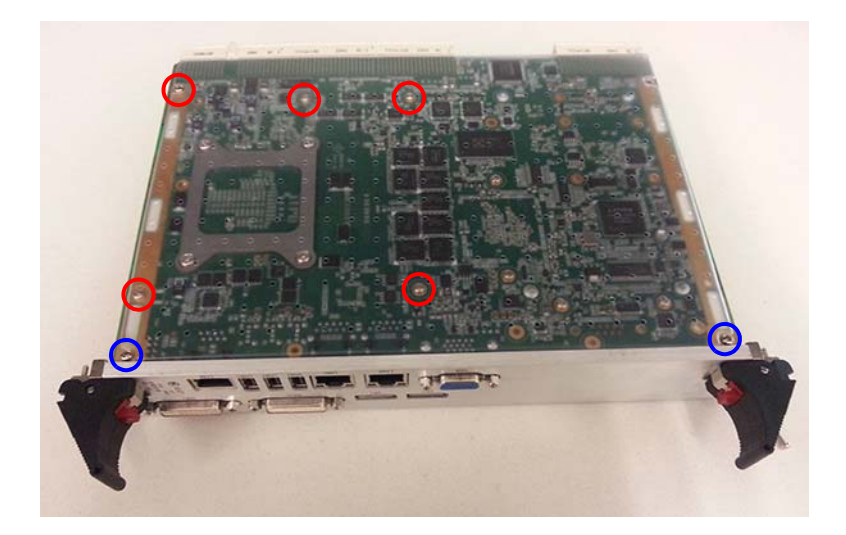

# **1.8 Software Support**

Windows 7, Windows Server 2008, Windows Server 2012, Fedora Linux 16, Red Hat Enterprise Linux 6.1 and Vxworks 6.9 have been tested on the MIC-3397. Please contact your local sales representative for details on support for other operating systems.

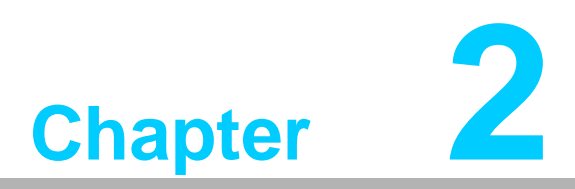

# AMI BIOS Setup

This chapter describes how to configure the AMI BIOS.

# 2.1 Introduction

This section describes the BIOS which has been specifically adapted for the MIC-3397. With the AMI UEFI BIOS Setup Utility, you can modify BIOS settings and control the special features of the MIC-3397. The Setup program uses a number of menus for making changes and turning the special features on or off. This chapter describes the basic navigation of the MIC-3397 setup screens.

| BIDS Information       American Megatrends       Choose the system default         BIDS Vendor       American Megatrends       Language         Core Version       4.6.5.4       0.15 x64         Compliancy       UEFI 2.3.1; PI 1.2       Ianguage         Project Version       MIC 3397V026       Ianguage         Build Date and Time       06/23/2014 10:04:04       Offer and the offer and the offer and the | Aptio Setup Utility –<br>Main Advanced Chipset Boot Secu                                                                | Copyright (C) 2013 American<br>urity Save & Exit                                                              | Megatrends, Inc.                                                              |
|----------------------------------------------------------------------------------------------------|----------------------------------------------------------------------------------------------------|----------------------------------------------------------------------------------------------------|-------------------------------------------------------------------------------|
| Total Memory8192 MB (DDR3 1600)Onboard Memory8192 MB (DDR3 1600)Memory Slot0 MB (DDR3 1600)System Language[English]System Date[Fri 02/01/2013]System Time[20:49:02]Access LevelAdministratorF1: General HelpF2: Previous ValuesF3: Optimized DefaultsF4: Save & ExitESC: Exit                                                                                                    | BIOS Information<br>BIOS Vendor<br>Core Version<br>Compliancy<br>Project Version<br>Build Date and Time<br>FPGA Version | American Megatrends<br>4.6.5.4 0.15 x64<br>UEFI 2.3.1; PI 1.2<br>MIC 3397v026<br>06/23/2014 10:04:04<br>00.20 | Choose the system default<br>language                                         |
| System Language[English]#: Select ScreenSystem Date[Fri 02/01/2013]Enter: SelectSystem Time[20:49:02]+/-: Change Opt.Access LevelAdministratorF2: Previous ValuesF3: Optimized DefaultsF4: Save & ExitESC: ExitESC: Exit                                                                                                    | Total Memory<br>Onboard Memory<br>Memory Slot                                                                           | 8192 MB (DDR3 1600)<br>8192 MB (DDR3 1600)<br>0 MB (DDR3 1600)                                                |                                                                               |
| System Date       [Fri 02/01/2013]       Enter: Select         System Time       [20:49:02]       +/-: Change Opt.         Access Level       Administrator       F2: Previous Values         F3: Optimized Defaults       F4: Save & Exit         ESC: Exit       ESC: Exit                                                                                                    | System Language                                                                                                    | [English]                                                                                                    | ++: Select Screen                                                             |
| Access Level Administrator F2: Previous Values<br>F3: Optimized Defaults<br>F4: Save & Exit<br>ESC: Exit                                                                                                    | System Date<br>System Time                                                                                              | [Fri 02/01/2013]<br>[20:49:02]                                                                                | Enter: Select<br>+/-: Change Opt.<br>E1: General Heln                         |
|                                                                                                    | Access Level                                                                                                    | Administrator                                                                                                 | F2: Previous Values<br>F3: Optimized Defaults<br>F4: Save & Exit<br>ESC: Exit |

Figure 2.1 Setup program initial screen

The BIOS ROM has a built-in Setup program that allows users to modify the basic system configuration. This type of information is stored in battery-backed CMOS so it retains the Setup information when the power is off.

# 2.2 BIOS Setup

The MIC-3397 Series system has AMI BIOS built in, with a CMOS SETUP utility that allows users to configure required settings or to activate certain system features. The CMOS SETUP saves the configuration in the CMOS RAM of the motherboard. When the power is turned off, the battery on the board supplies the necessary power to preserve the CMOS RAM. But there is a CMOS backup mechanism in the MIC-3397 to protect the user's personal settings, which allows final BIOS setup information to be retained always except for date/time and user password, which are reset when CMOS battery is removed, or password only erased using the clear jumper.
When the power is turned on, press the <Del> button during the BIOS POST (Power - On Self Test) to access the CMOS SETUP screen.

| Control Keys                     |                                                                                                    |
|----------------------------------|----------------------------------------------------------------------------------------------------|
| $< \rightarrow > < \leftarrow >$ | Select screen                                                                                           |
| <↑><↓>                           | Select item                                                                                             |
| <enter></enter>                  | Select                                                                                                  |
| <esc></esc>                      | Main Menu - Quit and not save changes into CMOS<br>Sub Menu - Exit current page and return to Main Menu |
| <page +="" up=""></page>         | Increase the numeric value or make changes                                                              |
| <page -="" down=""></page>       | Decrease the numeric value or make changes                                                              |
| <f1></f1>                        | General help, for Setup Sub Menu                                                                        |
| <f2></f2>                        | Previous values                                                                                         |
| <f3></f3>                        | Optimized defaults                                                                                      |
| <f4></f4>                        | Save and exit                                                                                           |
|                                  |                                                                                                    |

## 2.3 Entering Setup

Turn on the computer, and there should be a POST (Power-On Self Test) screen that shows the BIOS supporting the CPU, press <DEL> or <F2>, then you will immediately be allowed to enter Setup.

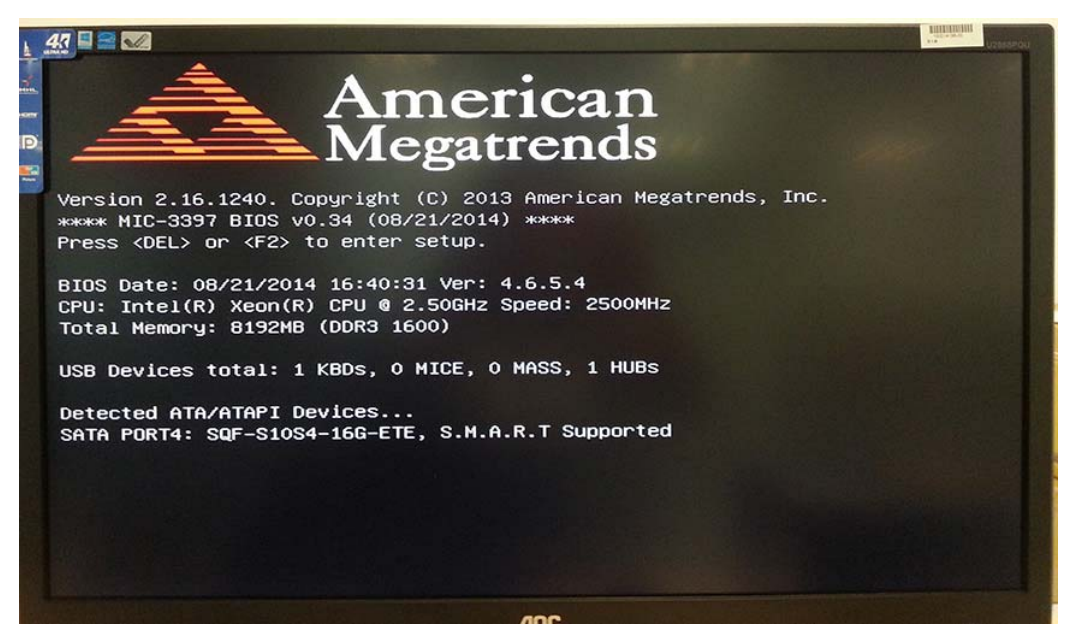

Figure 2.2 Press <DEL> or <F2> to Run Setup

#### 2.3.1 Main Setup

When you first enter the BIOS Setup Utility, you will enter the Main setup screen. You can always return to the Main setup screen by selecting the Main tab. Two main setup options are described in this section. The main BIOS setup screen is shown below.

| BIOS Information       Choose the system default         BIOS Vendor       American Megatrends         Core Version       4.6.5.4       0.15 x64         Compliancy       UEFI 2.3.1; PI 1.2         Project Version       MIC 3397v026         Build Date and Time       06/23/2014 10:04:04         FPGA Version       00.20         Memory Information       8192 MB (DDR3 1600) | Aptio Setup U<br>Main Advanced Chipset B                                                                                                    | H <mark>tility – Copyright (C) 2013 Americar</mark><br>0oot Security Save & Exit                              | n Megatrends, Inc.                                                            |
|----------------------------------------------------------------------------------------------------|----------------------------------------------------------------------------------------------------|----------------------------------------------------------------------------------------------------|-------------------------------------------------------------------------------|
| Total Memory 8192 MB (DDR3 1600)                                                                                                    | BIOS Information<br>BIOS Vendor<br>Core Version<br>Compliancy<br>Project Version<br>Build Date and Time<br>FPGA Version<br>Memory Information | American Megatrends<br>4.6.5.4 0.15 x64<br>UEFI 2.3.1; PI 1.2<br>MIC 3397v026<br>06/23/2014 10:04:04<br>00.20 | Choose the system default<br>language                                         |
|                                                                                                    | Total Memory                                                                                                    | 8192 MB (DDR3 1600)                                                                                           |                                                                               |
| Onboard Memory 8192 MB (DDR3 1600)                                                                                                    | Onboard Memory                                                                                                    | 8192 MB (DDR3 1600)                                                                                           |                                                                               |
| Memory Slot 0 MB (DDR3 1600)                                                                                                    | Memory Slot                                                                                                    | 0 MB (DDR3 1600)                                                                                              |                                                                               |
| System Language [English] ++: Select Screen<br>14: Select Item                                                                                                    | System Language                                                                                                    | [English]                                                                                                    | ++: Select Screen<br>14: Select Item                                          |
| System Date [Fri 02/01/2013] Enter: Select                                                                                                    | System Date                                                                                                    | [Fri 02/01/2013]                                                                                              | Enter: Select                                                                 |
| System Time [20:49:02] +/-: Change Opt.<br>F1: General Help                                                                                                    | System Time                                                                                                    | [20:49:02]                                                                                                    | +/-: Change Opt.<br>F1: General Help                                          |
| Access Level Administrator F2: Previous Values<br>F3: Optimized Defaults<br>F4: Save & Exit<br>ESC: Exit                                                                                                    | Access Level                                                                                                    | Administrator                                                                                                 | F2: Previous Values<br>F3: Optimized Defaults<br>F4: Save & Exit<br>ESC: Exit |
| Vancian 2 16 1240 . Comunight (C) 2012 Amonican Magathende . Inc                                                                                                    | Woneion 2 16                                                                                                    | 1240 Conunight (C) 2012 American k                                                                            | Agathanda Inc                                                                 |

Figure 2.3 Main setup screen

The main BIOS setup menu screen has two main frames. The left frame displays all the options that can be configured. "Grayed-out" options cannot be configured while options in blue can. The right frame displays the key legend. Above the key legend is an area reserved for a text message. When an option is selected in the left frame, it is highlighted in white. Often a text message will accompany it.

#### System Time/System Date

Use this option to change the system time and date. Highlight System Time or System Date using the <Arrow> keys. Enter new values through the keyboard. Press the <Tab> key or the <Arrow> keys to move between fields. The date must be entered in MM/DD/YY format. The time is entered in HH:MM:SS format.

# Chapter 2 AMI BIOS Setup

## 2.3.2 Advanced BIOS Features Setup

Select the Advanced tab from the MIC-3397 setup screen to enter the Advanced BIOS Setup screen. You can select any of the items in the left frame of the screen, such as CPU Configuration, to go to the sub menu for that item. You can display an Advanced BIOS Setup option by highlighting it using the <Arrow> keys. All Advanced BIOS Setup options are described in this section. The Advanced BIOS Setup screen is shown below. The sub menus are described on the following pages.

| Aptio Setup Utility –<br>Main Advanced Chipset Boot Secu                                                                                                    | ight (C) 2013 American Megatrends, Inc.<br>Save & Exit                                                                                                    |
|----------------------------------------------------------------------------------------------------|----------------------------------------------------------------------------------------------------|
| <ul> <li>PCI Subsystem Settings</li> <li>Trusted Computing</li> <li>CPU Configuration</li> <li>SATA Configuration</li> <li>USB Configuration</li> <li>Cave Creek SIW Configuration</li> <li>Super IO Configuration</li> <li>H/W Monitor</li> <li>Serial Port Console Redirection</li> <li>Network Stack</li> </ul> | PCI, PCI-X and PCI Express<br>Settings.                                                                                                    |
|                                                                                                    | ++: Select Screen<br>11: Select Item<br>Enter: Select<br>+/-: Change Opt.<br>F1: General Help<br>F2: Previous Values<br>F3: Optimized Defaults<br>F4: Save & Exit<br>ESC: Exit |
| Version 2.16.1240. Co                                                                                                    | ht (C) 2013 American Megatrends, Inc.                                                                                                    |

Figure 2.4 Advanced BIOS features setup screen

### 2.3.2.1 PCI Subsystem Setting

| Aptio Setup Uti<br>Advanced                                                                           | lity – Copyright (C) 2013 Ameri                               | can Megatrends, Inc.                                                                                                    |
|----------------------------------------------------------------------------------------------------|---------------------------------------------------------------|----------------------------------------------------------------------------------------------------|
| PCI Bus Driver Version                                                                                | V 2.05.02                                                     | Value to be programmed into<br>PCI Latency Timer Register.                                                                                                    |
| PCI Common Settings<br>PCI Latency Timer<br>VGA Palette Snoop<br>PERR# Generation<br>SERR# Generation | [32 PCI Bus Clocks]<br>[Disabled]<br>[Disabled]<br>[Disabled] |                                                                                                    |
| ▶ PCI Express Settings                                                                                |                                                               |                                                                                                    |
|                                                                                                    |                                                               | ++: Select Screen<br>fl: Select Item<br>Enter: Select<br>+/-: Change Opt.<br>F1: General Help<br>F2: Previous Values<br>F3: Optimized Defaults<br>F4: Save & Exit<br>ESC: Exit |
| Version 2.16.1                                                                                        | 240. Copyright (C) 2013 America                               | n Megatrends, Inc.                                                                                                    |

| Aptio Setup Utility – C<br>Advanced                                             | Copyright (C) 2013 American  | Megatrends, Inc.                                                                                                    |
|---------------------------------------------------------------------------------|------------------------------|----------------------------------------------------------------------------------------------------|
| PCI Express Device Register Settings<br>Maximum Payload<br>Maximum Read Request | [Auto]<br>[Auto]             | Set Maximum Payload of PCI<br>Express Device or allow System<br>BIOS to select the value.<br>++: Select Screen<br>11: Select Item<br>Enter: Select<br>+/-: Change Opt.<br>F1: General Help<br>F2: Previous Values<br>F3: Optimized Defaults<br>F4: Save & Exit<br>ESC: Exit |
| Version 2.16.1240. Cop                                                          | oyright (C) 2013 American Mu | egatrends, Inc.                                                                                                    |

#### PCI Latency Timer

Value to be programmed into PCI Latency Timer Register.

#### PCI Express Settings

Set Maximum Payload of PCI Express Device or allow System BIOS to select the value.

#### 2.3.2.2 Trusted Computing

| Aptio Setup Utility<br>Advanced                  | – Copyright (C) 2013 America | n Megatrends, Inc.                                                                                                    |
|--------------------------------------------------|------------------------------|----------------------------------------------------------------------------------------------------|
| Configuration<br>Security Device Support         | [Disable]                    | Enables or Disables BIOS<br>support for security device.<br>O.S. will not show Security<br>Device. TCG EFI protocol and                                                        |
| Current Status Information<br>SUPPORT TURNED OFF |                              | INTIA interface will not be<br>available.                                                                                                    |
|                                                  |                              | ++: Select Screen<br>fl: Select Item<br>Enter: Select<br>+/-: Change Opt.<br>F1: General Help<br>F2: Previous Values<br>F3: Optimized Defaults<br>F4: Save & Exit<br>ESC: Exit |
| Version 2.16.1240.                               | Copyright (C) 2013 American  | Megatrends, Inc.                                                                                                    |

Figure 2.5 Trusted Computing

#### Security Device Support

Disables BIOS support for security device. OS will not show Security Device.

#### 2.3.2.3 CPU Configuration

| Aptio Setup Utility -<br>Advanced                                                                                                    | Copyright (C) 2013 American                                             | Megatrends, Inc.                                                                                                    |
|----------------------------------------------------------------------------------------------------|-------------------------------------------------------------------------|----------------------------------------------------------------------------------------------------|
| CPU Configuration                                                                                                    |                                                                         | Socket specific CPU Information                                                                                                    |
| ▶ Socket O CPU Information                                                                                                    |                                                                         |                                                                                                    |
| CPU Speed<br>64-bit                                                                                                    | 2500 MHz<br>Supported                                                   |                                                                                                    |
| Hyper-threading<br>Active Processor Cores<br>Limit CPUID Maximum<br>Execute Disable Bit<br>Hardware Prefetcher<br>Adjacent Cache Line Prefetch<br>▶ CPU Power Management Configuration | [Enabled]<br>[A11]<br>[Disabled]<br>[Enabled]<br>[Enabled]<br>[Enabled] | <pre>++: Select Screen 11: Select Item Enter: Select +/-: Change Opt. F1: General Help F2: Previous Values F3: Optimized Defaults F4: Save &amp; Exit ESC: Exit</pre> |
| Version 2.16.1240. Co                                                                                                    | pyright (C) 2013 American M                                             | egatrends, Inc.                                                                                                    |

| Aptio Setup Utility -<br>Advanced  | Copyright (C) 2013 American  | Megatrends, Inc.                          |
|------------------------------------|------------------------------|-------------------------------------------|
| CPU Power Management Configuration |                              | Enable the power management               |
| Power Technology                   | [Energy Efficient]           | reatures.                                 |
|                                    |                              |                                           |
|                                    |                              |                                           |
|                                    |                              |                                           |
|                                    |                              |                                           |
|                                    |                              | ++: Select Screen                         |
|                                    |                              | Enter: Select                             |
|                                    |                              | F1: General Help<br>F2: Previous Values   |
|                                    |                              | F3: Optimized Defaults<br>F4: Save & Exit |
|                                    |                              | ESC: Exit                                 |
|                                    |                              |                                           |
|                                    |                              |                                           |
| Version 2.16.1240. C               | opyright (C) 2013 American M | egatrends, Inc.                           |

Figure 2.6 CPU configuration

#### Hyper-Threading

This item allows you to enable or disable  $Intel^{\ensuremath{\mathbb{R}}}$  Hyper Threading technology. The default setting is "Enabled".

#### Active Processor Cores

This item allows you to configure the Processor Cores quantity from "1" to "All". The default setting for this item is "All".

#### Limit CPUID Maximum

This item allows you to enable or disable Limit CPUID Maximum. The default setting is "Disabled".

#### Execute Disable Bit

This item allows you to enable or disable the No-Execution page protection technology. The default setting for this item is "Enabled".

#### Hardware Prefetcher

This item allows CPU to prefetch the instruction and data from memory to L2 Cache before CPU processing it. This will help system working more efficiently. The default setting for this item is "Enabled".

#### Adjacent Cache Line Prefetcher

It allows users to enable or disable the adjacent cache lines prefetcher feature.

#### CPU Power Management Configuration

It allows users to adjust CPU power related parameters.

#### 2.3.2.4 SATA Configuration

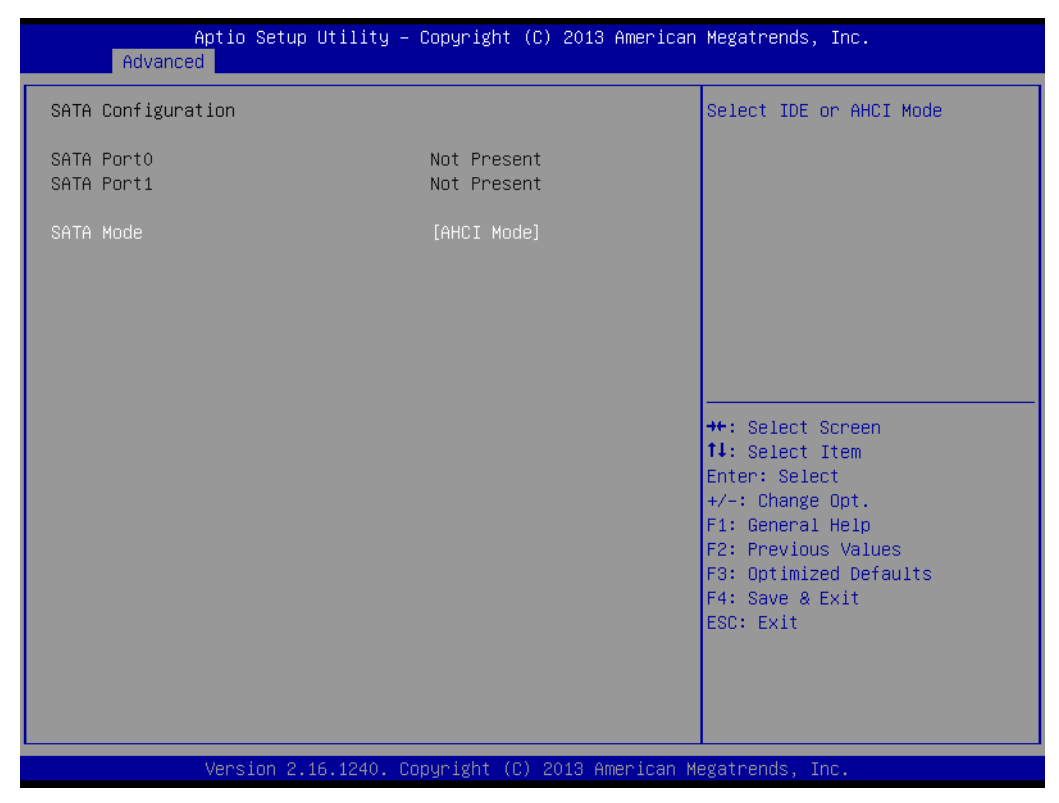

Figure 2.7 SATA configuration

#### SATA mode

This can be configured as Disabled, IDE or AHCI mode.

#### Disable

Disables the SATA function.

#### IDE mode

Set to [IDE mode] when you want to use the serial ATA hard disk drives as Parallel ATA physical storage devices.

#### ACHI mode

Set to [AHCI mode] when you want the SATA hard disk drives to use the AHCI (Advanced Host Controller Interface). The AHCI allows the onboard storage driver to enable advanced serial ATA features that increase storage performance on random workloads by allowing the drive to internally optimize the order of commands.

#### 2.3.2.5 USB Configuration

| Aptio Setup Utility -<br>Advanced                           | Copyright (C) 2013 American  | Megatrends, Inc.                                             |
|-------------------------------------------------------------|------------------------------|--------------------------------------------------------------|
| USB Configuration                                           |                              | Enables Legacy USB support.                                  |
| USB Module Version                                          | 8.10.27                      | support if no USB devices are connected. DISABLE option will |
| USB Devices:<br>1 Keyboard, 1 Hub                           |                              | keep USB devices available<br>only for EFI applications.     |
| Legacy USB Support                                          | [Enabled]<br>[Disabled]      |                                                              |
| USB Mass Storage Driver Support                             | [Enabled]                    |                                                              |
| USB hardware delays and time-outs:<br>USB transfer time-out | [20 sec]                     |                                                              |
| Device reset time-out<br>Device power-up delay              | [20 sec]<br>[Auto]           | ↔: Select Screen<br>↑↓: Select Item                          |
|                                                             |                              | Enter: Select<br>+/−: Change Opt.                            |
|                                                             |                              | F1: General Help<br>F2: Previous Values                      |
|                                                             |                              | F3: Optimized Defaults<br>F4: Save & Exit                    |
|                                                             |                              | ESC: Exit                                                    |
|                                                             |                              |                                                              |
| Version 2 16 1240 Pr                                        | nnuright (C) 2013 American M | egatrends Inc                                                |

Figure 2.8 USB configuration

#### Legacy USB Support

Enables legacy USB support. Auto option disables legacy support if no USB devices are connected.

#### EHCI Hand-off This is a workaround item for any OS without EHCI hand-off support.

USB Mass Storage Devices
 Enable/Disable USB Mass Storage Support.

# USB hardware delays and time-outs The recommended settings are as in the figure above.

#### 2.3.2.6 Cave Creek SIW Configuration

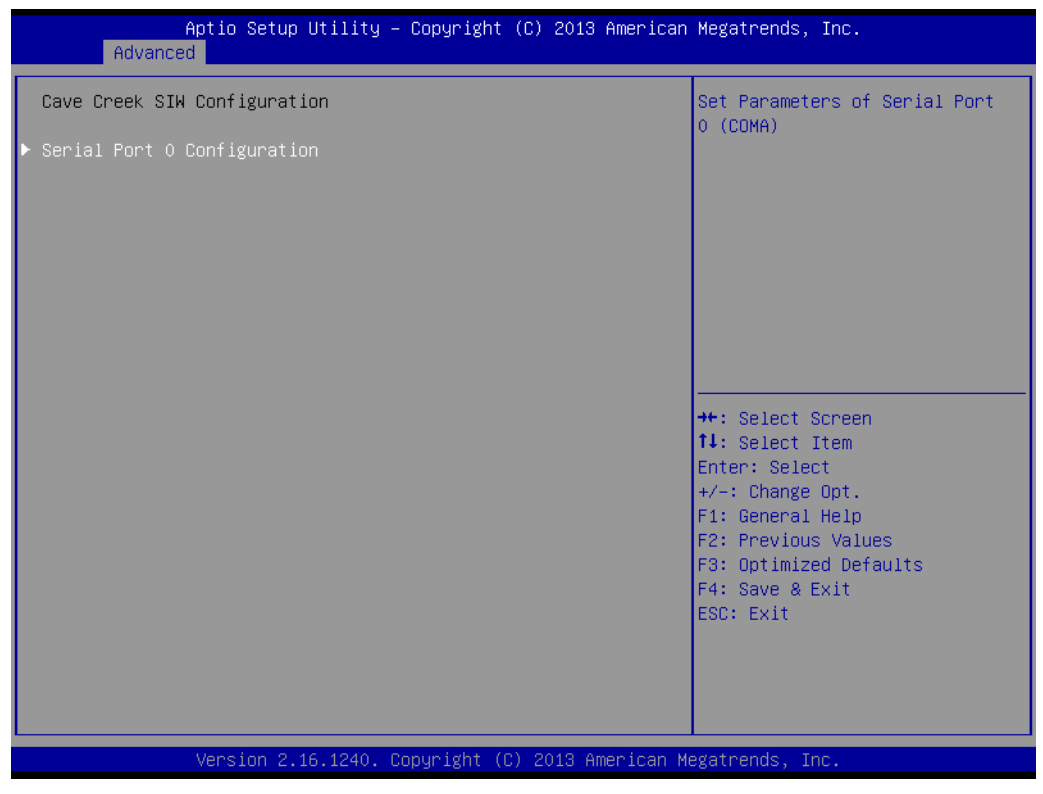

Figure 2.9 Cave Creek SIW Configuration

#### Serial Port 0 Configuration

Serial port 0 is from PCH chip Cave Creek. It allows users to set serial port 0 parameters by transfer mode from "RS232" to "RS422", default value is "RS232".

#### 2.3.2.7 Super I/O Configuration

| Aptio Setup Util<br>Advanced                                                                              | lity − Copyright (C) 2013 f | American Megatrends, Inc.                                                                                                    |
|----------------------------------------------------------------------------------------------------|-----------------------------|----------------------------------------------------------------------------------------------------|
| Super IO Configuration<br>Super IO Chip<br>> Serial Port O Configuration<br>> Serial Port 1 Configuration | NCT6776D                    | Set Parameters of Serial Port<br>O (COMA)                                                                                                    |
|                                                                                                    |                             | <pre>++: Select Screen 11: Select Item Enter: Select +/-: Change Opt. F1: General Help F2: Previous Values F3: Optimized Defaults F4: Save &amp; Exit ESC: Exit</pre> |
| Version 2.16.12                                                                                           | 240. Copyright (C) 2013 Ame | erican Megatrends, Inc.                                                                                                    |

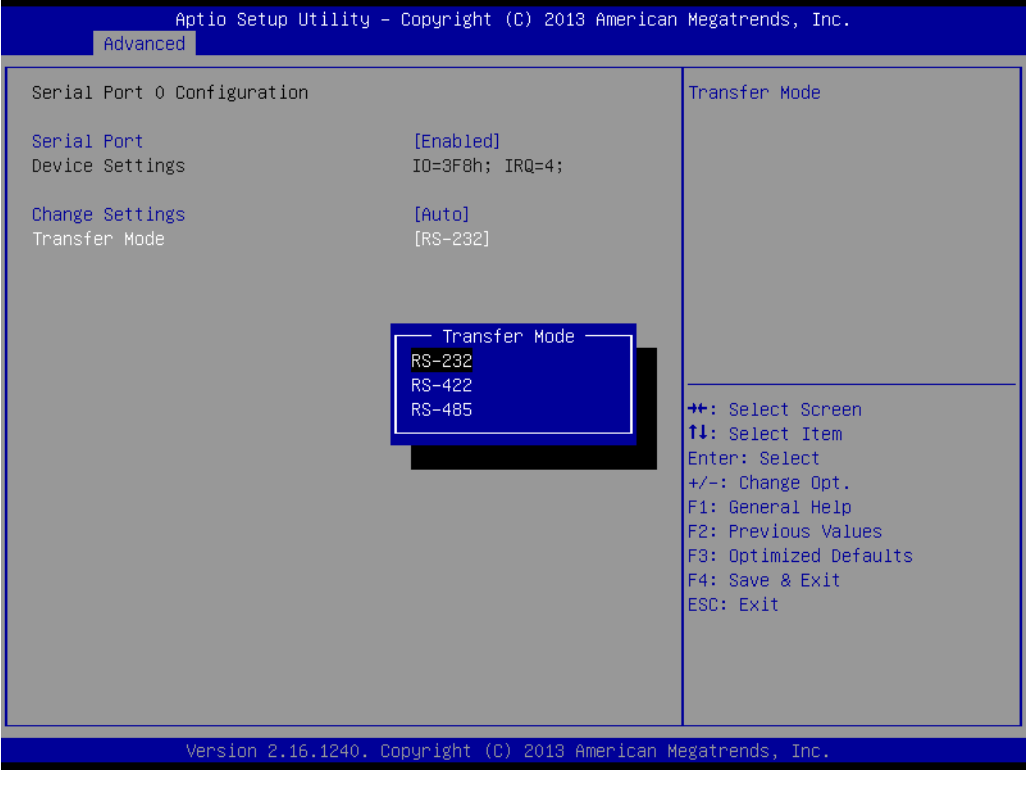

Figure 2.10 Super IO Configuration

#### Serial Port 0/1 Configuration

For serial port 0/1, IRQ/IO mode resource configuration, users can choose IRQ, IO and MODE.

#### Transfer Mode

It allows users to choose transfer mode as "RS232/422/485", default value is "RS232".

#### 2.3.2.8 H/W Monitor Configuration

System temperature, CPU temperature and voltage status can be checked in PC Health Status.

| Aptio Setup Utility -<br>Advanced              | · Copyright                                              | (C) 2013 American  | Megatrends, Inc.                                                                                                    |
|------------------------------------------------|----------------------------------------------------------|--------------------|----------------------------------------------------------------------------------------------------|
| Pc Health Status                               |                                                          |                    |                                                                                                    |
| System temperature<br>CPU temperature          | : +36 C<br>: +69 C                                       |                    |                                                                                                    |
| VCCP_CPU<br>VSA_CPU<br>VDDQ_MEM<br>+5V<br>VBAT | : +0.896<br>: +0.800<br>: +1.504<br>: +4.854<br>: +2.928 | V<br>V<br>V<br>V   | <pre>++: Select Screen 14: Select Item Enter: Select +/-: Change Opt. F1: General Help F2: Previous Values F3: Optimized Defaults F4: Save &amp; Exit ESC: Exit</pre> |
|                                                |                                                          |                    |                                                                                                    |
| Version 2.16.1240. C                           | opyright (0                                              | C) 2013 American M | egatrends, Inc.                                                                                                    |

Figure 2.11 H/W Monitor configuration

#### 2.3.2.9 Serial Port Console Redirection

| Aptio Setup Utility – C<br>Advanced                                                                                                    | opyright (C) 2013 American  | Megatrends, Inc.                                                                                                    |
|----------------------------------------------------------------------------------------------------|-----------------------------|----------------------------------------------------------------------------------------------------|
| COMO<br>Console Redirection<br>▶ Console Redirection Settings                                                                                                    | [Disabled]                  | Console Redirection Enable or<br>Disable.                                                                                                    |
| COM1<br>Console Redirection<br>▶ Console Redirection Settings                                                                                                    | [Disabled]                  |                                                                                                    |
| COM2<br>Console Redirection<br>Console Redirection Settings                                                                                                    | [Disabled]                  |                                                                                                    |
| <ul> <li>Console Redirection Settings</li> <li>Serial Port for Out-of-Band Management/<br/>Windows Emergency Management Services (EMS)<br/>Console Redirection [Disabled]</li> <li>Console Redirection Settings</li> </ul> |                             | <pre>++: Select Screen 11: Select Item Enter: Select +/-: Change Opt. F1: General Help F2: Previous Values F3: Optimized Defaults F4: Save &amp; Exit ESC: Exit</pre> |
| Version 2.16.1240. Cop                                                                                                    | yright (C) 2013 American Me | egatrends, Inc.                                                                                                    |

Figure 2.12 Serial Port Console Redirection configuration

#### Console Redirection

This item allows users to enable or disable console redirection or Microsoft Windows Emergency Management Services (EMS).

#### 2.3.2.10 Network Stack

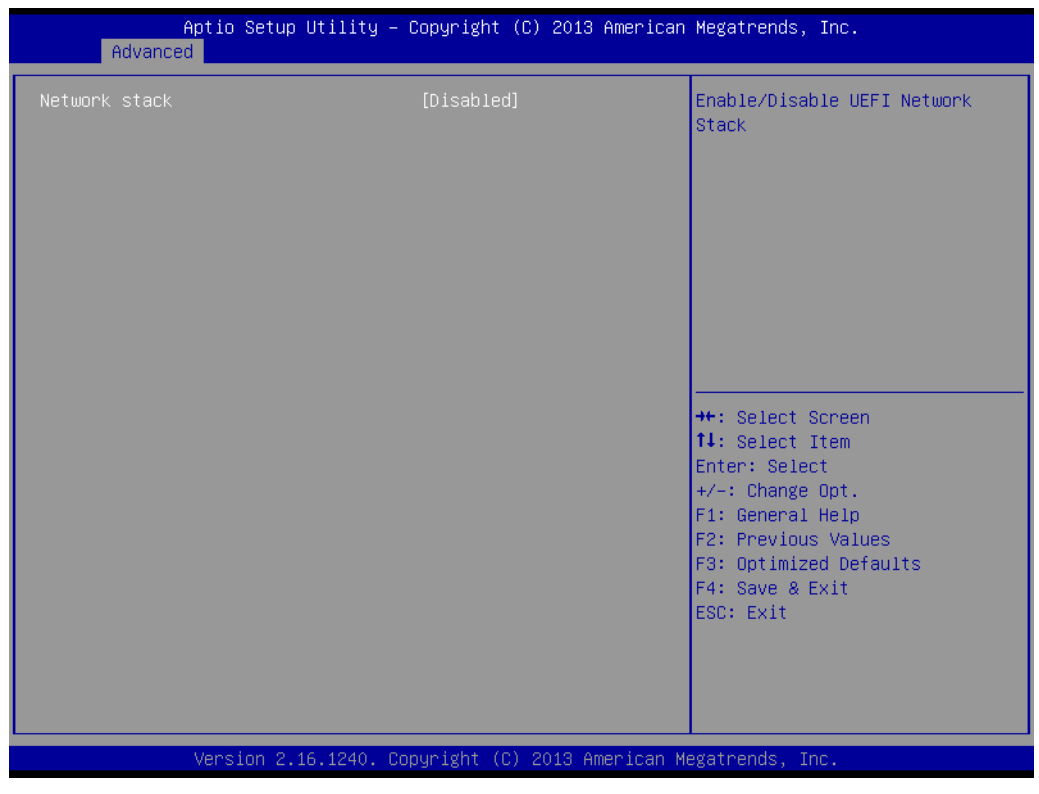

Figure 2.13 Network Stack configuration

#### Network Stack

This option allows you to enable or disable the Network Stack function. The default setting is "Disabled".

## 2.3.3 Chipset Configuration Setting

Select the chipset tab from the BIOS setup screen to enter the Chipset Setup screen. Users can select any item in the left frame of the screen to go to the sub menu for that item. Users can display a Chipset Setup option by highlighting it using the <Arrow> keys. All Chipset Setup options are described in this section. The Chipset Setup screens are shown below. The sub menus are described on the following pages.

#### 2.3.3.1 South Bridge

| ➤ South Bridge          South Bridge Parameters         **: Select Screen         14: Select Item         Enter: Select         */-: Change Opt.         F1: General Help         F2: Previous Values         F3: Optimized Defaults         F4: Soc: Exit | Aptio Setup Utility – Copyright (C) 2013 American<br>Main Advanced <mark>Chipset</mark> Boot Security Save & Exit | Megatrends, Inc.                                                                                                    |
|----------------------------------------------------------------------------------------------------|----------------------------------------------------------------------------------------------------|----------------------------------------------------------------------------------------------------|
| ++: Select Screen<br>11: Select Item<br>Enter: Select<br>+/-: Change Opt.<br>F1: General Help<br>F2: Previous Values<br>F3: Optimized Defaults<br>F4: Save & Exit<br>ESC: Exit                                                                             | ▶ South Bridge                                                                                                    | South Bridge Parameters                                                                                                    |
|                                                                                                    |                                                                                                    | <pre>++: Select Screen 14: Select Item Enter: Select +/-: Change Opt. F1: General Help F2: Previous Values F3: Optimized Defaults F4: Save &amp; Exit ESC: Exit</pre> |

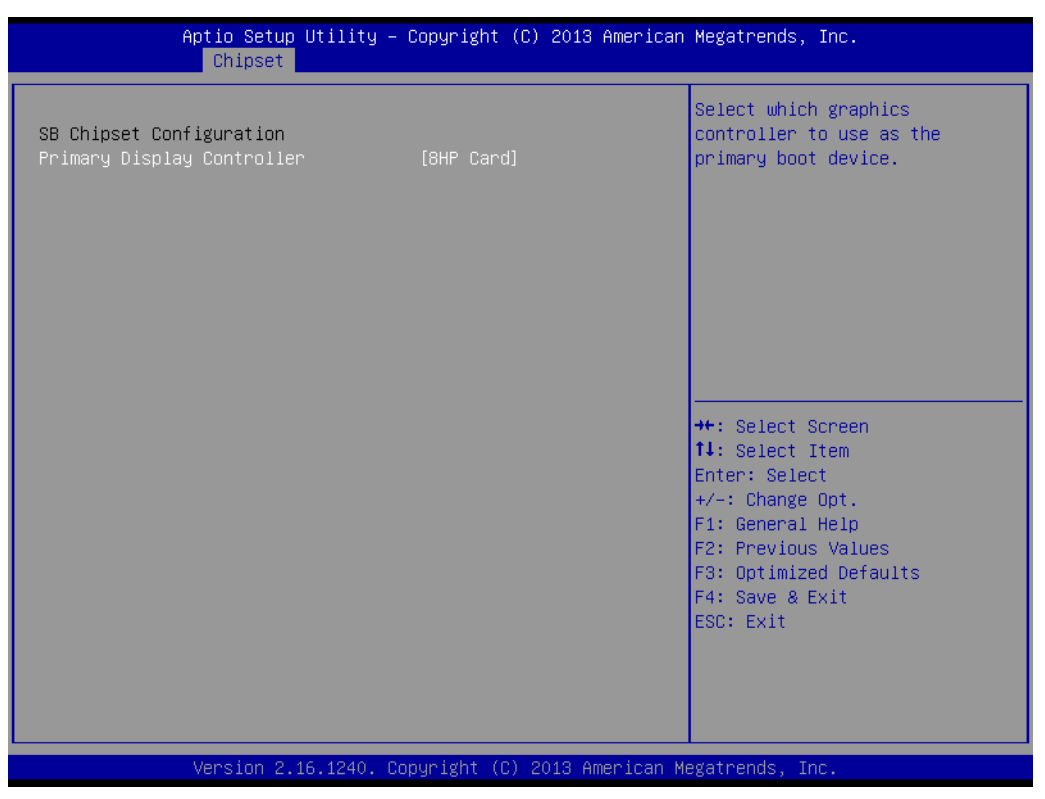

Figure 2.14 Chipset Configuration

#### Primary Display Controller

This offers two boot options for default primary display, SM750 means default display is from 4HP only while 8HP means default is from E8860 MXM graphics module.

#### Lan5 Selector

Lan 5 interface is switchable for front and rear, it allows users to choose LAN 5 output from 4HP front panel or from RTM.

## 2.3.4 Boot Setting

| Aptio Setup Utility –<br>Main Advanced Chipset <mark>Boot</mark> Sec | - <mark>Copyright (C) 2013 Americar</mark><br>urity -Save & Exit | ) Megatrends, Inc.              |
|----------------------------------------------------------------------|------------------------------------------------------------------|---------------------------------|
| Boot Configuration                                                   |                                                                  | Enables or disables boot with   |
| Setup Prompt Timeout                                                 | 3                                                                | initialization of a minimal     |
| Bootup NumLock State                                                 | [0n]                                                             | set of devices required to      |
|                                                                      |                                                                  | launch active boot option. Has  |
| Quiet Boot                                                           | [Disabled]                                                       | no effect for BBS boot options. |
| Fast Boot                                                            | [Disabled]                                                       |                                 |
| Boot mode select                                                     | [LEGACY]                                                         |                                 |
| FIXED BOOT ORDER Priorities                                          |                                                                  |                                 |
| Boot Option #1                                                       | [Hard Disk]                                                      |                                 |
| Boot Option #2                                                       | [CD/DVD]                                                         |                                 |
| Boot Option #3                                                       | [USB Hard Disk]                                                  |                                 |
| Boot Option #4                                                       | [USB_CD/DVD]                                                     | ++: Select Screen               |
| Boot Uption #5                                                       | [USB Key]                                                        | I↓: Select Item                 |
| Boot Option #5                                                       | [USB Fluppy]<br>[Network]                                        | Enter: Select                   |
| DUDI Uption #7                                                       | [Network]                                                        | F/ Undige upt.                  |
| CSM parameters                                                       |                                                                  | F2: Previous Values             |
|                                                                      |                                                                  | F3: Optimized Defaults          |
|                                                                      |                                                                  | F4: Save & Exit                 |
|                                                                      |                                                                  | ESC: Exit                       |
|                                                                      |                                                                  |                                 |
|                                                                      |                                                                  |                                 |
|                                                                      |                                                                  |                                 |
|                                                                      |                                                                  |                                 |
| Version 2.16.1240. C                                                 | opyright (C) 2013American M                                      | legatrends, Inc.                |

Figure 2.15 Boot setup

#### Setup Prompt Timeout

This option allows you to set the delay time before setup hotkey works.

#### Bootup NumLock State

This setting automatically turns on NumLock key when the system is booted. The default setting is "on".

#### Quiet Boot

If this option is set to Disabled, the BIOS displays normal POST messages. If enabled, an OEM Logo is shown instead of POST messages.

#### Fast Boot

This item allows BIOS to skip certain tests while booting. This will decrease the time needed to boot the system.

#### Boot Mode Select

This item allows users to select boot mode as "Legacy or UEFI".

#### Fixed Boot Order Priorities

The option shows device boot priorities.

#### CSM16 Parameters

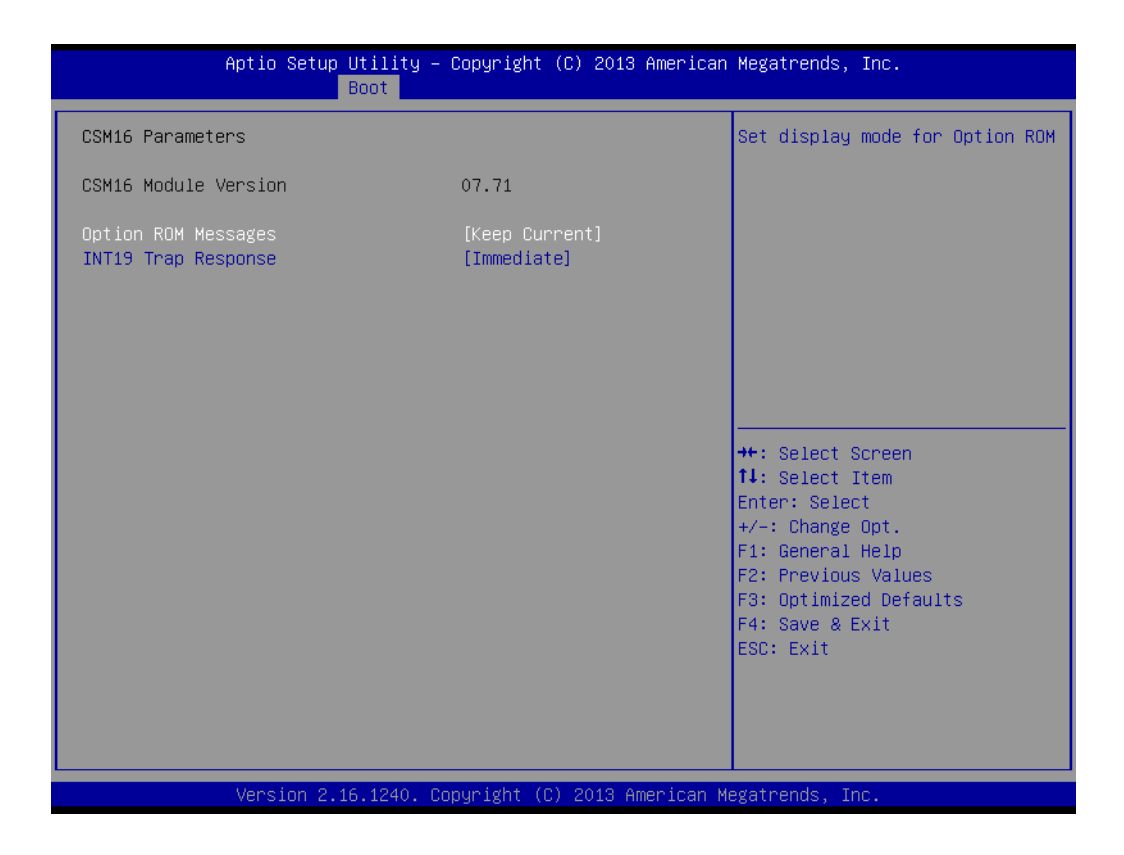

#### - Option Messages

This option allows you to set the display mode for Option ROM with "Force BIOS" or "Keep Current". The default setting is "Force BIOS".

#### - INT19 Trap Response

This option allows you to choose "Immediate" execute the trap right away or choose "Postponed" to execute the trap during legacy boot.

#### CSM Parameters

| Aptio Setup Utility –<br><mark>Boot</mark>                                                                                                    | Copyright (C) 2013 American                                                                         | Megatrends, Inc.                                                                                                    |
|----------------------------------------------------------------------------------------------------|----------------------------------------------------------------------------------------------------|----------------------------------------------------------------------------------------------------|
| Launch CSM<br>Boot option filter<br>Launch PXE OpROM policy<br>Launch Storage OpROM policy<br>Launch Video OpROM policy<br>Other PCI device ROM priority | [Enabled]<br>[UEFI and Legacy]<br>[Do not launch]<br>[Legacy only]<br>[Legacy only]<br>[UEFI OpROM] | This option controls if CSM<br>will be launched                                                                                                    |
|                                                                                                    |                                                                                                    | <pre> ++: Select Screen  ↓: Select Item Enter: Select +/-: Change Opt. F1: General Help F2: Previous Values F3: Optimized Defaults F4: Save &amp; Exit ESC: Exit</pre> |
| Version 2.16.1240. Cc                                                                                                    | pyright (C) 2013 American M                                                                         | egatrends, Inc.                                                                                                    |

– Launch CSM

This option controls whether CSM will be launched.

- Boot option filter
   This option controls what devices system can boot from.
- Launch PXE OpROM policy

This option controls the execution of UEFI and Legacy PXE OpROM.

- Launch storage oPROM policy
   This option controls the execution of UEFI and Legacy Storage OpROM
- Launch Video OpROM policy
   This option controls the execution of UEFI and Legacy Video OpROM.
- Other PCI device ROM priority
   It is for devices other than Network, Mass storage or Video; it defines which OpROM to launch

#### Hard Drive BBS Priorities

This option specifies the boot device priority sequence from available hard disk drives.

## 2.3.5 Security Setup

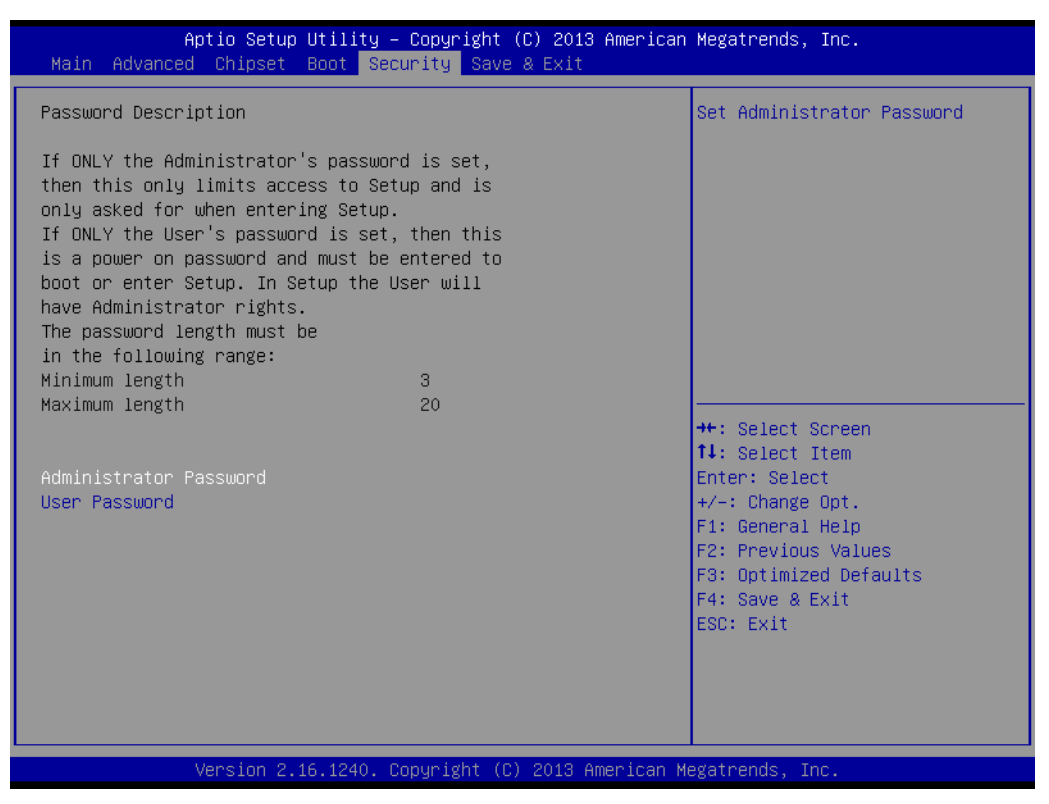

Figure 2.16 Password configuration

#### Administrator Password

Select this option and press <ENTER> to access the sub menu, and then type in the password. Set the Administrator password.

#### User Password

Select this option and press <ENTER> to access the sub menu, and then type in the password. Set the User Password.

#### HDD Security Configuration

| Aptio Se                                                                                                    | tup Utility<br>S                                                                                          | — Copyright (С) 2013 Ameri<br>recurity        | can Megatrends, Inc.                                                                                                    |
|----------------------------------------------------------------------------------------------------|----------------------------------------------------------------------------------------------------|-----------------------------------------------|----------------------------------------------------------------------------------------------------|
| HDD Password Description<br>Allows Access to Set<br>HardDisk User and Mastr<br>User Password need to I<br>Enabling Security. Mast<br>be Modified only when s<br>with Master Password in | Set HDD User Password.<br>*** Advisable to Power Cycle<br>System after Setting Hard Disk<br>Passwords *** |                                               |                                                                                                    |
| HDD PASSWORD CONFIGURA<br>Security Supported<br>Security Enabled<br>Security Locked<br>Security Frozen<br>HDD User Pwd Status<br>HDD Master Pwd Status<br>Set User Password             | FION:<br>:<br>:<br>:                                                                                      | Yes<br>No<br>No<br>NOT INSTALLED<br>INSTALLED | <pre>++: Select Screen 11: Select Item Enter: Select +/-: Change Opt. F1: General Help F2: Previous Values F3: Optimized Defaults F4: Save &amp; Exit ESC: Exit</pre> |
| Version                                                                                                    | 2.16.1240.                                                                                                | Copyright (C) 2013 America                    | n Megatrends, Inc.                                                                                                    |

- Set User Password

Select this option and press <ENTER> to access the sub menu, and then type in the password. Set the HDD User Password.

## 2.3.6 Save & Exit Option

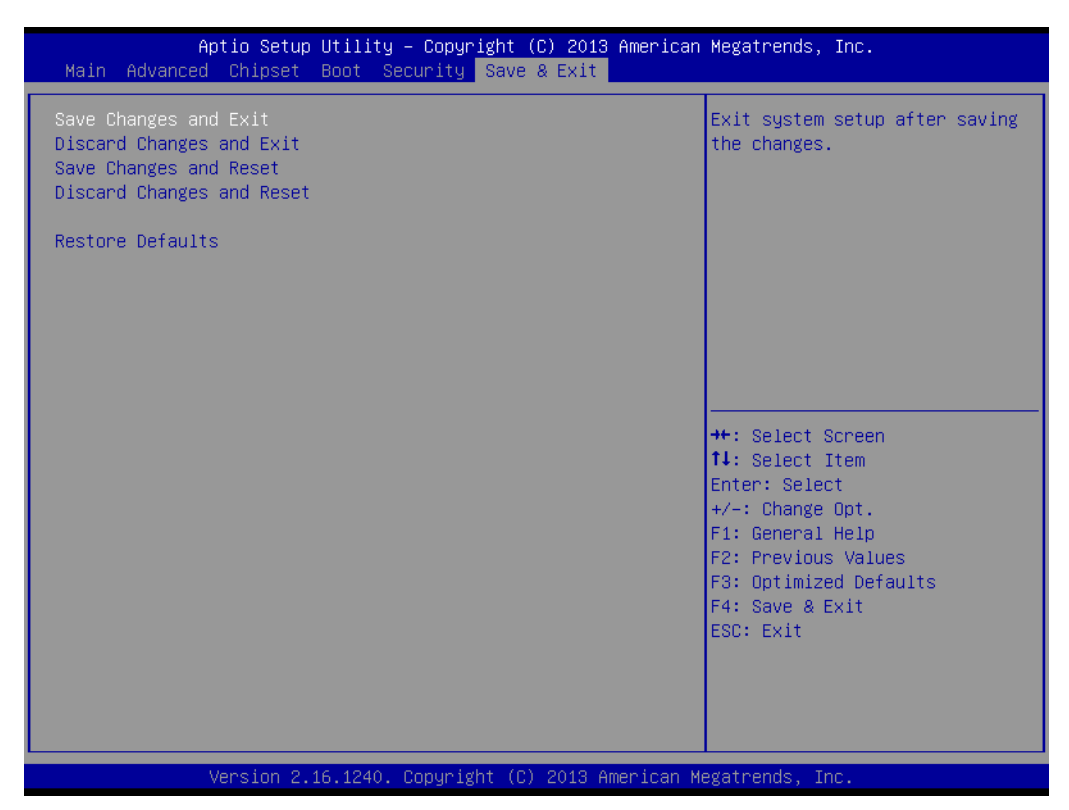

Figure 2.17 Save and Exit configuration

#### Save Changes and Exit

When users have completed system configuration, select this option to save changes, exit BIOS setup menu and when reboot the computer to take effect all system configuration parameters.

- 1. Select "Save Changes and Exit" and press <Enter>. The following message appears: Save Configuration and Exit? [Yes] [No]
- 2. Select Yes or No.

#### Discard Changes and Exit

Select this option to quit Setup without making any permanent changes to the system configuration.

- 1. Select "Discard Changes and Exit" and press <Enter>. The following message appears: Quit without saving? [Yes] [No]
- 2. Select Yes to discard changes and exit.

#### Save Changes and Reset

- 1. Select this option to save the changes and reboot the computer, effecting all current system configuration parameters. The following message appears: Save Configuration and Reset? [Yes] [No]
- 2. Select Yes or No.

#### Discard Changes and Reset

- 1. Select "Discard Changes and Reset" and press <Enter>. The following message appears: Reset without saving? [Yes] [No]
- 2. Select Yes to discard changes and reset.

#### Restore Defaults

The BIOS automatically configures all setup items to optimal settings when users select this option. Defaults are designed for maximum system performance, but may not work best for all computer applications. In particular, do not use the Defaults if the computer is experiencing system configuration problems. Select Restore Defaults from the Exit menu and press <Enter>.

MIC-3397 User Manual

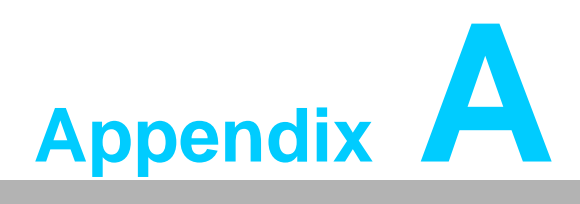

# **Pin Assignments**

This appendix describes pin assignments.

# A.1 J1 Connector

| Table | e A.1: J1 ( | Com | pactPCI I/C | )   |          |        |         |     |        |     |     |
|-------|-------------|-----|-------------|-----|----------|--------|---------|-----|--------|-----|-----|
|       | А           |     | В           |     | С        |        | D       |     | E      |     | F   |
| A1    | 5V          | B1  | -12V        | C1  | TRST#    | D1     | 12V     | E1  | 5V     | F1  | GND |
| A2    | TCK         | B2  | 5V          | C2  | TMS      | D2     | TDO     | E2  | TDI    | F2  | GND |
| A3    | INTA#       | B3  | INTB#       | C3  | INTC#    | D3     | 5V      | E3  | INTD#  | F3  | GND |
| A4    | NC          | B4  | HEALTHY#    | C4  | V(I/O)   | D4     | INTP    | E4  | INTS   | F4  | GND |
| A5    | NC          | B5  | NC          | C5  | PCI_RST# | D5     | GND     | E5  | GNT0#  | F5  | GND |
| A6    | REQ#0       | B6  | PRESENT#    | C6  | 3.3V     | D6     | CLK0    | E6  | PAD31  | F6  | GND |
| A7    | PAD30       | B7  | PAD29       | C7  | PAD28    | D7     | GND     | E7  | PAD27  | F7  | GND |
| A8    | PAD26       | B8  | GND         | C8  | V(I/O)   | D8     | PAD25   | E8  | PAD24  | F8  | GND |
| A9    | C/BE3#      | B9  | IDSEL       | C9  | PAD23    | D9     | GND     | E9  | PAD22  | F9  | GND |
| A10   | PAD21       | B10 | GND         | C10 | 3.3V     | D10    | PAD20   | E10 | PAD19  | F10 | GND |
| A11   | PAD18       | B11 | PAD17       | C11 | PAD16    | D11    | GND     | E11 | C/BE2# | F11 | GND |
| 12-14 |             |     |             |     | Key      | / Area |         |     |        |     |     |
| A15   | 3.3V        | B15 | FRAME#      | C15 | IRDY#    | D15    | BD_SEL# | E15 | TRDY#  | F15 | GND |
| A16   | DEVSEL#     | B16 | PCIXCAP     | C16 | V(I/O)   | D16    | STOP#   | E16 | LOCK#  | F16 | GND |
| A17   | 3.3V        | B17 | IPMB_SCL    | C17 | IPMB_SDA | D17    | GND     | E17 | PERR#  | F17 | GND |
| A18   | SERR#       | B18 | GND         | C18 | 3.3V     | D18    | PAR     | E18 | C/BE1# | F18 | GND |
| A19   | 3.3V        | B19 | PAD15       | C19 | PAD14    | D19    | GND     | E19 | PAD13  | F19 | GND |
| A20   | PAD12       | B20 | GND         | C20 | V(I/O)   | D20    | PAD11   | E20 | PAD10  | F20 | GND |
| A21   | 3.3V        | B21 | PAD9        | C21 | PAD8     | D21    | M66EN   | E21 | C/BE0# | F21 | GND |
| A22   | PAD7        | B22 | GND         | C22 | 3.3V     | D22    | PAD6    | E22 | PAD5   | F22 | GND |
| A23   | 3.3V        | B23 | PAD4        | C23 | PAD3     | D23    | 5V      | E23 | PAD2   | F23 | GND |
| A24   | PAD1        | B24 | 5V          | C24 | V(I/O)   | D24    | PAD0    | E24 | ACK64# | F24 | GND |
| A25   | 5V          | B25 | RQ64#       | C25 | ENUM#    | D25    | 3.3V    | E25 | 5V     | F25 | GND |

te! NC = no connection

# A.2 J2 Connector

| Tabl | e A.2: J2     | Com | pactPCI I/ | 0   |           |     |          |     |               |
|------|---------------|-----|------------|-----|-----------|-----|----------|-----|---------------|
| A1   | J1_CLK1       | B1  | GND        | C1  | J2_REQ#1  | D1  | J2_GNT#1 | E1  | J2_REQ#2      |
| A2   | J1_CLK2       | B2  | J1_CLK3    | C2  | SYSEN#    | D2  | J2_GNT#2 | E2  | J2_REQ#3      |
| A3   | J1_CLK4       | B3  | GND        | C3  | J2_GNT#3  | D3  | J2_REQ#4 | E3  | J2_GNT#4      |
| A4   | +CPCI_VI<br>O | B4  | NC         | C4  | J2-CBE7   | D4  | GND      | E4  | J2-CBE6       |
| A5   | J2-CBE5       | B5  | J2_64EN#   | C5  | +CPCI_VIO | D5  | J2-CBE4  | E5  | J2_PAR64      |
| A6   | J1AD63        | B6  | J1AD62     | C6  | J1AD61    | D6  | GND      | E6  | J1AD60        |
| A7   | J1AD59        | B7  | GND        | C7  | +CPCI_VIO | D7  | J1AD58   | E7  | J1AD57        |
| A8   | J1AD56        | B8  | J1AD55     | C8  | J1AD54    | D8  | GND      | E8  | J1AD53        |
| A9   | J1AD52        | B9  | GND        | C9  | +CPCI_VIO | D9  | J1AD51   | E9  | J1AD50        |
| A10  | J1AD49        | B10 | J1AD48     | C10 | J1AD47    | D10 | GND      | E10 | J1AD46        |
| A11  | J1AD45        | B11 | GND        | C11 | +CPCI_VIO | D11 | J1AD44   | E11 | J1AD43        |
| A12  | J1AD42        | B12 | J1AD41     | C12 | J1AD40    | D12 | GND      | E12 | J1AD39        |
| A13  | J1AD38        | B13 | GND        | C13 | +CPCI_VIO | D13 | J1AD37   | E13 | J1AD36        |
| A14  | J1AD35        | B14 | J1AD34     | C14 | J1AD33    | D14 | GND      | E14 | J1AD32        |
| A15  | NC            | B15 | GND        | C15 | J2FAL#    | D15 | J2_REQ#5 | E15 | J2_GNT#5      |
| A16  | NC            | B16 | NC         | C16 | J2DEG#    | D16 | GND      | E16 | NC            |
| A17  | NC            | B17 | GND        | C17 | J2PRST#   | D17 | J2_REQ#6 | E17 | J2_GNT#6      |
| A18  | NC            | B18 | NC         | C18 | NC        | D18 | GND      | E18 | NC            |
| A19  | NC            | B19 | GND        | C19 | IPMB_PWR  | D19 | IPMB_PWR | E19 | J2_ALERT<br># |
| A20  | J1_CLK5       | B20 | NC         | C20 | NC        | D20 | GND      | E20 | NC            |
| A21  | J1_CLK6       | B21 | GND        | C21 | NC        | D21 | NC       | E21 | NC            |
| A22  | GA4           | B22 | GA3        | C22 | GA2       | D22 | GA1      | E22 | GA0           |

*Note! NC* = *no connection* 

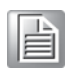

# A.3 J3 Connectors

PCIe port only supports x4 link.

| Table | e A.3: J3          | Com | pactPCI I/C        | ) (LA | N 2.16)           |     |                    |     |                    |
|-------|--------------------|-----|--------------------|-------|-------------------|-----|--------------------|-----|--------------------|
| A1    | GND                | B1  | GND                | C1    | +5V               | D1  | GND                | E1  | GND                |
| A2    | PE_CPU_<br>J3_TXP0 | B2  | PE_J3_CPU<br>_RXP0 | C2    | +5V               | D2  | PE_CPU_<br>J3_TXP1 | E2  | PE_J3_CP<br>U_RXP1 |
| A3    | PE_CPU_<br>J3_TXN0 | B3  | PE_J3_CPU<br>_RXN0 | C3    | +5V               | D3  | PE_CPU_<br>J3_TXN1 | E3  | PE_J3_CP<br>U_RXN1 |
| A4    | GND                | B4  | GND                | C4    | +5V               | D4  | GND                | E4  | GND                |
| A5    | PE_CPU_<br>J3_TXP2 | B5  | PE_J3_CPU<br>_RXP2 | C5    | BUF_PLT<br>RST3#  | D5  | PE_CPU_<br>J3_TXP3 | E5  | PE_J3_CP<br>U_RXP3 |
| A6    | PE_CPU_<br>J3_TXN2 | B6  | PE_J3_CPU<br>_RXN2 | C6    | J3_TMS            | D6  | PE_CPU_<br>J3_TXN3 | E6  | PE_J3_CP<br>U_RXN3 |
| A7    | GND                | B7  | GND                | C7    | J3_TCK            | D7  | GND                | E7  | GND                |
| A8    | CLK_PCI<br>E_J3+   | B8  | NC                 | C8    | J3_TRST#          | D8  | NC                 | E8  | NC                 |
| A9    | CLK_PCI<br>E_J3-   | В9  | NC                 | C9    | J3_TDI            | D9  | NC                 | E9  | NC                 |
| A10   | GND                | B10 | NC                 | C10   | J3_TDO            | D10 | NC                 | E10 | NC                 |
| A11   | GND                | B11 | NC                 | C11   | +3V3              | D11 | NC                 | E11 | NC                 |
| A12   | SATA4_T<br>X+      | B12 | SATA4_RX+          | C12   | +3V3              | D12 | SATA5_TX<br>+      | E12 | SATA5_RX<br>+      |
| A13   | SATA4_T<br>X-      | B13 | SATA4_RX-          | C13   | +3V3              | D13 | SATA5_TX<br>-      | E13 | SATA5_RX<br>-      |
| A14   | GND                | B14 | GND                | C14   | +3V3              | D14 | GND                | E14 | GND                |
| A15   | J3_MDIB1<br>+      | B15 | J3_MDIB1-          | C15   | GND               | D15 | J3_MDIB3<br>+      | E15 | J3_MDIB3-          |
| A16   | J3_MDIB0<br>+      | B16 | J3_MDIB0-          | C16   | GND               | D16 | J3_MDIB2<br>+      | E16 | J3_MDIB2-          |
| A17   | J3_MDIA1<br>+      | B17 | J3_MDIA1-          | C17   | GND               | D17 | J3_MDIA3<br>+      | E17 | J3_MDIA3-          |
| A18   | J3_MDIA0<br>+      | B18 | J3_MDIA0-          | C18   | GND               | D18 | J3_MDIA2<br>+      | E18 | J3_MDIA2-          |
| A19   | NC                 | B19 | NC                 | C19   | RIO_SATA<br>_LED# | D19 | NC                 | E19 | NC                 |

Note! 

NC = no connection

# A.4 J5 Connector

| Tabl | e A.4: J5 (        | Comp | pactPCI I/C        |     |                    |     |                   |     |                              |
|------|--------------------|------|--------------------|-----|--------------------|-----|-------------------|-----|------------------------------|
| A1   | J5_MDIA0+          | B1   | J5_MDIA0-          | C1  | GND                | D1  | J5_MDIA1<br>+     | E1  | J5_MDIA1-                    |
| A2   | J5_MDIA2+          | B2   | J5_MDIA2-          | C2  | GND                | D2  | J5_MDIA3<br>+     | E2  | J5_MDIA3-                    |
| A3   | J5_MDIB0+          | В3   | J5_MDIB0-          | C3  | GND                | D3  | J5_MDIB1<br>+     | E3  | J5_MDIB1-                    |
| A4   | J5_MDIB2+          | B4   | J5_MDIB2-          | C4  | GND                | D4  | J5_MDIB3<br>+     | E4  | J5_MDIB3-                    |
| A5   | NC                 | B5   | NC                 | C5  | NC                 | D5  | NC                | E5  | NC                           |
| A6   | NC                 | B6   | NC                 | C6  | NC                 | D6  | VCC_USB<br>5      | E6  | VCC_USB4                     |
| A7   | NC                 | B7   | NC                 | C7  | NC                 | D7  | USBD5+            | E7  | USBD4+                       |
| A8   | NC                 | B8   | NC                 | C8  | J5_MSDAT           | D8  | USBD5-            | E8  | USBD4-                       |
| A9   | NC                 | В9   | NC                 | C9  | J5_MSCLK           | D9  | GND               | E9  | GND                          |
| A10  | NC                 | B10  | NC                 | C10 | J5_PS2P<br>WR      | D10 | VCC_USB<br>6      | E10 | DDC_DAT3                     |
| A11  | NC                 | B11  | NC                 | C11 | J5_KBDAT           | D11 | USBD6+            | E11 | DDC_CLK3                     |
| A12  | NC                 | B12  | NC                 | C12 | J5_KBCLK           | D12 | USBD6-            | E12 | J5_VGAPW<br>R                |
| A13  | NC                 | B13  | NC                 | C13 | NC                 | D13 | GND               | E13 | REAR_VSY<br>NC               |
| A14  | NC                 | B14  | NC                 | C14 | P5_LINK1<br>000    | D14 | NC                | E14 | REAR_HSY<br>NC               |
| A15  | NC                 | B15  | NC                 | C15 | P5_LINK1<br>00     | D15 | NC                | E15 | REAR_RE<br>D                 |
| A16  | LAN5_LIN<br>K1000# | B16  | LAN6_LINK<br>100#  | C16 | P5_LED_L<br>INK    | D16 | NC                | E16 | REAR_GR<br>EEN               |
| A17  | LAN5_LIN<br>K100#  | B17  | LAN6_LINK<br>1000# | C17 | LAN4_LIN<br>K100#  | D17 | GND               | E17 | REAR_BLU<br>E                |
| A18  | LAN5_LIN<br>K-ACT# | B18  | LAN6_LINK<br>-ACT# | C18 | LAN4_LIN<br>K1000# | D18 | NC                | E18 | GND                          |
| A19  | RIO_COM1<br>_RX#   | B19  | RIO_COM1<br>_CTS#  | C19 | LAN4_LIN<br>K-ACT# | D19 | RIO_COM<br>2_DCD# | E19 | RIO_COM2<br>_ <sup>TX#</sup> |
| A20  | RIO_COM1<br>_TX1   | B20  | RIO_COM1<br>_DSR#  | C20 | RTM_PRE<br>S#      | D20 | RIO_COM<br>2_RTS# | E20 | RIO_COM2<br>_DTR#            |
| A21  | RIO_COM1<br>_RTS#  | B21  | RIO_COM1<br>_DTR#  | C21 | NC                 | D21 | RIO_COM<br>2_CTS# | E21 | RIO_COM2<br><sup>RI#</sup>   |
| A22  | RIO_COM1<br>_DCD#  | B22  | RIO_COM1<br>_RI#   | C22 | NC                 | D22 | RIO_COM<br>2_DSR# | E22 | RIO_COM2<br>_RX#             |

# A.5 Other Connectors

| Tabl | e A.5: CNXTM1 Connector |    |                |
|------|-------------------------|----|----------------|
| 1    | GND                     | 2  | GND            |
| 3    | PE_XTM_SW_RXP0          | 4  | PE_XTM_SW_RXP1 |
| 5    | PE_XTM_SW_RXN0          | 6  | PE_XTM_SW_RXN1 |
| 7    | GND                     | 8  | GND            |
| 9    | PE_XTM_SW_RXP2          | 10 | PE_XTM_SW_RXP3 |
| 11   | PE_XTM_SW_RXN2          | 12 | PE_XTM_SW_RXN3 |
| 13   | GND                     | 14 | GND            |
| 15   | PE_XTM_SW_RXP4          | 16 | PE_XTM_SW_RXP5 |
| 17   | PE_XTM_SW_RXN4          | 18 | PE_XTM_SW_RXN5 |
| 19   | GND                     | 20 | GND            |
| 21   | PE_XTM_SW_RXP6          | 22 | PE_XTM_SW_RXP7 |
| 23   | PE_XTM_SW_RXN6          | 24 | PE_XTM_SW_RXN7 |
| 25   | GND                     | 26 | GND            |
| 27   | PCH_WAKE#               | 28 | XTM_PLTRST#    |
| 29   | XTM_GPIO1               | 30 | GND            |
| 31   | XTM_GPIO2               | 32 | MXM_TH_OVERT#  |
| 33   | GND                     | 34 | 3VSBPWM_EN     |
| 35   | XTM_PWREN               | 36 | 3VSB_EN        |
| 37   | +3V3                    | 38 | MXM_PWROK      |
| 39   | +3V3                    | 40 | MXM_PWR_EN     |
| 41   | +3V3                    | 42 | +5V            |
| 43   | +3V3                    | 44 | +5V            |
| 45   | GND                     | 46 | GND            |
| 47   | PE_XTM_SW_TXP0          | 48 | PE_XTM_SW_TXP1 |
| 49   | PE_XTM_SW_TXN0          | 50 | PE_XTM_SW_TXN1 |
| 51   | GND                     | 52 | GND            |
| 53   | PE_XTM_SW_TXP2          | 54 | PE_XTM_SW_TXP3 |
| 55   | PE_XTM_SW_TXN2          | 56 | PE_XTM_SW_TXN3 |
| 57   | GND                     | 58 | GND            |
| 59   | PE_XTM_SW_TXP4          | 60 | PE_XTM_SW_TXP5 |
| 61   | PE_XTM_SW_TXN4          | 62 | PE_XTM_SW_TXN5 |
| 63   | GND                     | 64 | GND            |
| 65   | PE_XTM_SW_TXP6          | 66 | PE_XTM_SW_TXP7 |
| 67   | PE_XTM_SW_TXN6          | 68 | PE_XTM_SW_TXN7 |
| 69   | GND                     | 70 | GND            |
| 71   | CLK_100M_XTM_PEG_DP     | 72 | SMBDAT1        |
| 73   | CLK_100M_XTM_PEG_DN     | 74 | SMBCLK1        |
| 75   | GND                     | 76 | GND            |
| 77   | +5V                     | 78 | XTM_PRESENT#   |
| 79   | +5V                     | 80 | GND            |

| $\mathbf{O}$ |
|--------------|
|              |
| $\cup$       |
|              |
|              |
|              |
|              |
|              |
|              |
|              |
| $\sim$       |
|              |
|              |
|              |
|              |
|              |
|              |
|              |
| U            |
|              |
|              |
|              |
|              |
|              |
|              |
| P            |
| <b>(</b> )   |
| S            |
| S            |
| SS           |
| )jSS         |
| <b>Diss</b>  |
| Ibiss        |
| ssign        |
| ssign        |
| ssignm       |
| ssignm       |
| ssignme      |
| ssignme      |
| ssignmer     |
| ssignmen     |
| ssignment    |
| ssignments   |

| Tabl | e A.6: SPI1/SPI2 Connector |   |            |
|------|----------------------------|---|------------|
| 1    | SPI_R_CS#0                 | 1 | SPI_R_CS#1 |
| 2    | SPI_SO0                    | 2 | SPI_SO1    |
| 3    | FWH1_WP#                   | 3 | FWH2_WP#   |
| 4    | GND                        | 4 | GND        |
| 5    | SPI_SI0                    | 5 | SPI_SI1    |
| 6    | SPI_S_CK0                  | 6 | SPI_S_CK1  |
| 7    | SPI_HD0                    | 7 | SPI_HD1    |
| 8    | +3V3_SB                    | 8 | +3V3_SB    |

MIC-3397 User Manual

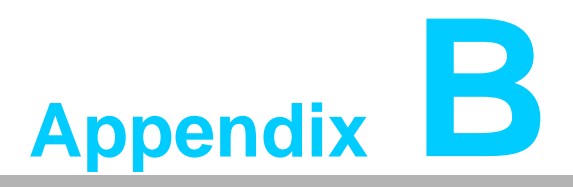

Programming the Watchdog Timer

This appendix describes how to program the watchdog timer.

# **B.1 Watchdog Timer Programming Procedure**

To program the watchdog timer, you must execute a program that writes a value to I/ O port address 443/444 (hex) for Enable/Disable. This output value represents time interval. The value range is from 01 (hex) to FF (hex), and the related time interval is 1 to 255 seconds.

| Data | Time Interval |  |
|------|---------------|--|
| 01   | 1 sec         |  |
| 02   | 2 sec         |  |
| 03   | 3 sec         |  |
| 04   | 4 sec         |  |
|      |               |  |
| 3F   | 63 sec        |  |
|      | etc.          |  |

After data entry, your program must refresh the watchdog timer by rewriting the I/O port 443 and 443 (hex) while simultaneously setting it. When you want to disable the watchdog timer, your program should read I/O port 444 (hex).

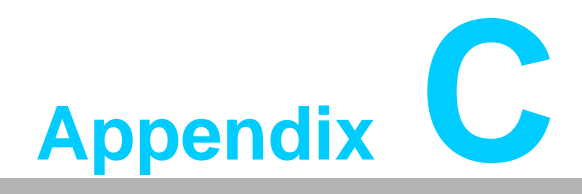

## **FPGA**

This appendix describes FPGA configuration.

## C.1 Features

- Power Sequence
- Hot-Swap: Hot insertion and removal control
- LPC Bus: Provide LPC Bus access
- Watchdog
- 2x SPI Cross-Switch: Dedicated SPI cross-switch for BIOS
- Debug Message: Boot time POST message

## C.2 FPGA I/O Registers

The Advantech MIC-3397 FPGA communicates with main I/O spaces. The LPC unit is used to interconnect the Intel LPC signals. The Debug Port Unit is used to decode POST codes. The Watchdog is used to detect BIOS ready signal or recover BIOS code from redundant BIOS flash. The Hot-Swap Out-Of-Service LED Control Unit is used to control the blue LED during Hot-Insert and Hot-Remove. The other signals in the Miscellaneous Unit are for interfacing with corresponding I/O interface signals.

| LPC Address    | I/O Type | Description             |
|----------------|----------|-------------------------|
| 0x80h          | W        | Port 80 Display         |
| 0x440h         | R        | FPGA minor revision ID  |
| 0x441h         | R        | Watch Dog Timer Display |
| 0x442h         | R        | BIOS Switch display     |
| 0x443h/0x 444h | RW       | Watchdog Register       |
| 0x445h         | R        | FPGA major revision     |
| 0x447h         | R        | Geography Address (GA)  |
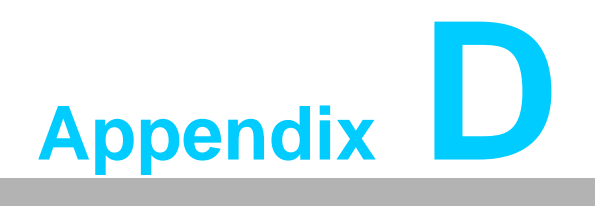

Glossary

## **D.1 Glossary**

| ACPI   | Advanced Configuration and Power Interface               |
|--------|----------------------------------------------------------|
| CPU    | Central Processing Unit                                  |
| CPCI   | CompactPCI                                               |
| DMA    | Direct Memory Access                                     |
| DRAM   | Dynamic Random Access Memory                             |
| ECC    | Error Checking and Correction                            |
| EEPROM | Electrically Erasable Programmable Read-Only Memory      |
| EMC    | Electro Magnetic Compatibility                           |
| ESD    | Electro Static Discharge                                 |
| HDD    | Hard Disk Drive                                          |
| HW     | HardWare                                                 |
| I/O    | Input/Output                                             |
| IC     | Integrated Circuit                                       |
| IMCH   | Integrated Memory Controller Hub                         |
| LED    | Light Emitting Diode                                     |
| LPC    | Low Pin Count                                            |
| LV     | Low Voltage                                              |
| MAC    | Medium Access Control                                    |
| OS     | Operating System                                         |
| РСВ    | Printed Circuit Board                                    |
| PCI    | Peripheral Component Interconnect                        |
| PCle   | Peripheral Component Interconnect Express                |
| PHY    | Physical layer Interface                                 |
| RIO    | Rear Input/Output                                        |
| RS-232 | An Interface specified by Electronic Industries Alliance |
| RTC    | Real Time Clock                                          |
| RTM    | Rear Transition Module                                   |
| SBC    | Single Board Computer                                    |
| SDRAM  | Synchronous DRAM                                         |
| SFP    | Small Form-factor Pluggable                              |
| SPD    | Serial Presence Detect                                   |
| SPI    | Serial Peripheral Interface                              |
| SSD    | Solid State Disk                                         |
| SW     | SoftWare                                                 |
| ULV    | Ultra Low Voltage                                        |
| XMC    | PCIe Interface Mezzanine Card                            |
| ХТМ    | Extension Module                                         |

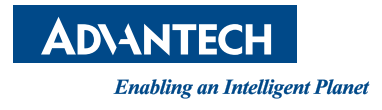

www.advantech.com

Please verify specifications before quoting. This guide is intended for reference purposes only.

All product specifications are subject to change without notice.

No part of this publication may be reproduced in any form or by any means, electronic, photocopying, recording or otherwise, without prior written permission of the publisher.

All brand and product names are trademarks or registered trademarks of their respective companies.

© Advantech Co., Ltd. 2016